# Betriebsanleitung Liquistation CSF33

Automatischer Probenehmer für flüssige Medien Wartung & Diagnose

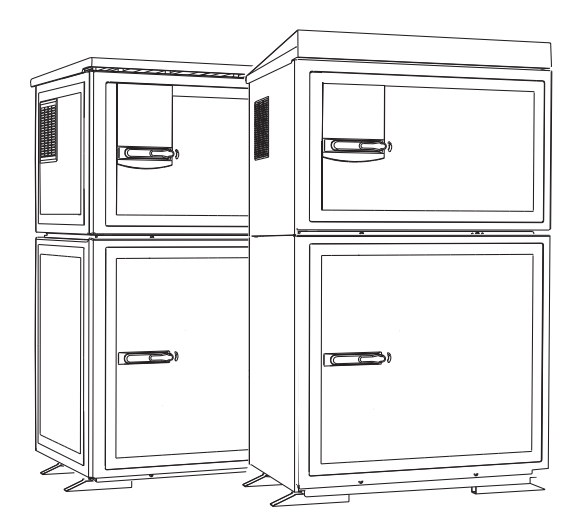

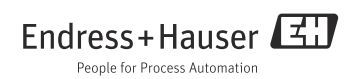

# Zu dieser Betriebsanleitung

Diese Anleitung beschreibt alle Tätigkeiten, die Sie zur Diagnose, Wartung und Reparatur ausführen müssen.

Sie finden hier folgende Beschreibungen:

- Allgemeine Störungsbehebungen
- Übersicht zu den Diagnosemeldungen
- Beschreibung der Informationen des Menüs "Diagnose"
  - Diagnoseliste
  - Logbücher
  - Systeminformationen
  - Status Ausgänge
  - Gerätetest/Reset
  - Manueller Hold
  - Info Laufzeiten
  - Simulation
- Reinigung und Wartung
- Zubehör und Ersatzteile

### Nicht in dieser Anleitung:

- Setup/Allgemeine Einstellungen
  - --> Betriebsanleitung BA00479C "Inbetriebnahme"
- Anzeige/Betrieb
   --> Betriebsanleitung BA00479C "Inbetriebnahme"
- Eingänge
   --> Betriebsanleitung BA00487C "Bedienung&Einstellungen"
- Ausgänge
   --> Betriebsanleitung BA00487C "Bedien
  - --> Betriebsanleitung BA00487C "Bedienung&Einstellungen"
- Probenahme-Programme
  - --> Betriebsanleitung BA00487C "Bedienung&Einstellungen"
- Datenverwaltung
   --> Betriebsanleitung BA00487C "Bedienung&Einstellungen"
- Kalibrierung
   --> Betriebsanleitung BA00489C "Kalibrierung"
- Experte
  - --> Internes Service-Handbuch

# Inhaltsverzeichnis

| 1                                                                                                    | Diagnose und                                                                                                    |
|----------------------------------------------------------------------------------------------------|----------------------------------------------------------------------------------------------------|
|                                                                                                    | Störungsbehebung4                                                                                                    |
| 1.1                                                                                                    | Allgemeine Störungsbehebung 4                                                                                                    |
| 1.2                                                                                                    | Diagnoseinformation auf                                                                                                    |
|                                                                                                    | Vor-Ort-Anzeige 6                                                                                                    |
| 1.3                                                                                                    | Diagnoseinformationen anpassen 6                                                                                                    |
| 1.4                                                                                                    | Ubersicht zu Diagnoseinformationen 9                                                                                                    |
| 1.5                                                                                                    | Anstehende Diagnosemeldungen 16                                                                                                    |
| 1.6                                                                                                    | Diagnoseliste 16                                                                                                    |
| 1./                                                                                                    | Logbucher 1/                                                                                                    |
| 1.8                                                                                                    | Gerateinformation                                                                                                    |
| 1.9                                                                                                    | Simulation                                                                                                    |
| 1.10                                                                                                    | Info Laufzoiton                                                                                                    |
| 1.11                                                                                                    | Status Fingängo/Ausgängo 29                                                                                                    |
| 1 1 3                                                                                                    | Firmwarehistorie 30                                                                                                    |
| 1.19                                                                                                    | 1 million (1950)                                                                                                    |
|                                                                                                    |                                                                                                    |
| 2                                                                                                    | Wartung31                                                                                                    |
| <b>2</b><br>2.1                                                                                                    | Wartung                                                                                                    |
| <b>2</b><br>2.1<br>2.2                                                                                                    | Wartung                                                                                                    |
| <b>2</b><br>2.1<br>2.2<br>2.3                                                                                                    | Wartung                                                                                                    |
| 2.1<br>2.2<br>2.3<br>2.4                                                                                                    | Wartung.         31           Wartungsempfehlung         31           Pumpenschlauchwechsel         32           Reinigung         34           Kalibrierung         39                                                                                                    |
| 2.1<br>2.2<br>2.3<br>2.4<br>2.5                                                                                                    | Wartung.31Wartungsempfehlung31Pumpenschlauchwechsel32Reinigung34Kalibrierung39Technische Unterstützung39                                                                                                    |
| <ol> <li>2.1</li> <li>2.2</li> <li>2.3</li> <li>2.4</li> <li>2.5</li> </ol>                                                              | Wartung.         31           Wartungsempfehlung         31           Pumpenschlauchwechsel         32           Reinigung         34           Kalibrierung         39           Technische Unterstützung         39           Reparatur         40                                                          |
| 2<br>2.1<br>2.2<br>2.3<br>2.4<br>2.5<br>3<br>3                                                                                           | Wartung.         31           Wartungsempfehlung         31           Pumpenschlauchwechsel         32           Reinigung         34           Kalibrierung         39           Technische Unterstützung         39           Reparatur.         40                                                         |
| <ol> <li>2.1</li> <li>2.2</li> <li>2.3</li> <li>2.4</li> <li>2.5</li> <li>3.1</li> <li>3.2</li> </ol>                                    | Wartung.       31         Wartungsempfehlung       31         Pumpenschlauchwechsel       32         Reinigung       34         Kalibrierung       39         Technische Unterstützung       39         Reparatur.       40         Ersatzteile       40         Rücksendung       44                         |
| 2<br>2.1<br>2.2<br>2.3<br>2.4<br>2.5<br>3<br>3.1<br>3.2<br>3.3                                                                           | Wartung.         31           Wartungsempfehlung         31           Pumpenschlauchwechsel         32           Reinigung         34           Kalibrierung         39           Technische Unterstützung         39           Reparatur.         40           Rücksendung         44                        |
| <ol> <li>2.1</li> <li>2.2</li> <li>2.3</li> <li>2.4</li> <li>2.5</li> <li>3.1</li> <li>3.2</li> <li>3.3</li> </ol>                       | Wartung.       31         Wartungsempfehlung       31         Pumpenschlauchwechsel       32         Reinigung       34         Kalibrierung       39         Technische Unterstützung       39         Reparatur.       40         Rücksendung       44         Entsorgung       44                          |
| <ol> <li>2.1</li> <li>2.2</li> <li>2.3</li> <li>2.4</li> <li>2.5</li> <li>3</li> <li>3.1</li> <li>3.2</li> <li>3.3</li> <li>4</li> </ol> | Wartung.       31         Wartungsempfehlung       31         Pumpenschlauchwechsel       32         Reinigung       34         Kalibrierung       39         Technische Unterstützung       39         Reparatur.       40         Rücksendung       44         Entsorgung       44         Zubehör       45 |
| 2<br>2.1<br>2.2<br>2.3<br>2.4<br>2.5<br>3.1<br>3.2<br>3.3<br>4<br>4.1                                                                    | Wartung.       31         Wartungsempfehlung       31         Pumpenschlauchwechsel       32         Reinigung       34         Kalibrierung       39         Technische Unterstützung       39         Reparatur.       40         Rücksendung       44         Entsorgung       44         Zubehör       45 |

# 1 Diagnose und Störungsbehebung

Der Probenehmer überwacht seine Funktionen ständig selbst. Im Fall einer Diagnosemeldung der Fehlerkategorie "F" wird das Display rot hinterleuchtet. Im Fall einer Diagnosemeldung der Fehlerkategorie "M" blinkt die LED neben dem Display rot.

### 1.1 Allgemeine Störungsbehebung

#### 1.1.1 Fehlersuche

Am Display wird eine Diagnosemeldung angezeigt, Messwerte sind nicht plausibel oder Sie stellen eine Störung fest.

- 1. Sehen Sie sich die Einzelheiten zur Diagnosemeldung im Diagnosemenü an.
  - 🖙 Folgen Sie den Hinweisen zur Problembehebung.
- Wenn das nicht hilft: Suchen Sie die Diagnosemeldung unter "Übersicht zu Diagnoseinformationen" (→ 
   ) in dieser Anleitung. Verwenden Sie die Meldungsnummer als Suchkriterium. Lassen Sie den Buchstaben für die Namur-Kategorie außer Acht.
  - 🕒 Folgen Sie den Hinweisen zur Behebung in der letzten Spalte der Fehlertabellen.
- Bei unplausiblen Messwerten, gestörter Vor-Ort-Anzeige oder anderen Störungen suchen Sie unter "Gerätebedingte Fehler" (→ 
   <sup>1</sup> 5).
  - 🖙 Folgen Sie den empfohlenen Maßnahmen.
- 4. Wenn Sie den Fehler nicht selbst beheben können, kontaktieren Sie den Service. Nennen Sie dann ebenfalls nur die Fehlernummer.

### 1.1.2 Gerätebedingte Fehler

| Problem                                                                                       | Mögliche Ursache                                 | Tests und / oder Abhilfemaßnahmen                                                                                                    |
|-----------------------------------------------------------------------------------------------|--------------------------------------------------|----------------------------------------------------------------------------------------------------|
| Gerät lässt sich nicht ein-                                                                   | Keine Versorgungsspannung                        | Prüfen, ob vorhanden                                                                                                    |
| dunkel                                                                                        | Basismodul defekt                                | Basismodul ersetzen                                                                                                    |
| Display zeigt an, aber                                                                        | Modul nicht korrekt verdrahtet                   | Module und Verdrahtung prüfen                                                                                                    |
| <ul> <li>Reine Veränderung der<br/>Anzeige und/oder</li> <li>Gerät nicht bedienbar</li> </ul> | Betriebssystem in unerlaubtem<br>Zustand         | Gerät aus- und wieder einschalten                                                                                                    |
| Steuerungssignale werden                                                                      | Falsche Programmeinstellung                      | Programmeinstellung überprüfen                                                                                                    |
| Ausgänge schalten nicht                                                                       | Falsche Verdrahtung                              | Verdrahtung überprüfen                                                                                                    |
|                                                                                               | Elektronik ausgefallen                           | Basismodul ersetzen                                                                                                    |
|                                                                                               | Siphon im Entnahmeschlauch                       | Entnahmeschlauch prüfen                                                                                                    |
|                                                                                               | Anschluss undicht/Entnahmeschlauch<br>zieht Luft | <ul> <li>Schläuche/Anschlüsse prüfen</li> <li>Verlegung des Entnahmeschlauches prüfen</li> </ul>                                                                                                    |
|                                                                                               | Flaschen werden nicht korrekt befüllt            | <ul> <li>Falsche Verteilung in der Bedienung ausge-<br/>wählt</li> <li>Dreharm kalibrieren</li> </ul>                                                                                                |
| Keine repräsentative Probe                                                                    | Dreharm bleibt stehen                            | <ul> <li>Falsche Verteilung in der Bedienung ausge-<br/>wählt</li> <li>Dreharmanschluss prüfen</li> <li>Verteiler defekt, Verteiler auswechseln oder</li> <li>Reparatur durch E+H Service</li> </ul> |
|                                                                                               | Falsche Flasche befüllt                          | <ul> <li>Falsche Verteilung in der Bedienung ausge-<br/>wählt</li> </ul>                                                                                                    |
|                                                                                               | Keine Probenkühlung                              | <ul> <li>Einstellung der Probenraumtemperatur in<br/>der Bedienung prüfen</li> <li>Kühlaggregat defekt</li> <li>&gt; Reparatur durch E+H Service</li> </ul>                                          |
|                                                                                               | Falscher Pumpenschlauch                          | Nur Original-Pumpenschlauch verwenden                                                                                                    |
|                                                                                               | Sensorik fehlerhaft                              | Sensorik austauschen (E+H Service kontaktie-<br>ren)                                                                                                    |
|                                                                                               | Anschluss undicht                                | Dichtheit der Schläuche/Anschlüsse prüfen                                                                                                    |
|                                                                                               | Entnahmeschlauch zieht Luft                      | Verlegung des Entnahmeschlauches prüfen                                                                                                    |
|                                                                                               | Air-Manager defekt                               | Reparatur durch E+H Service                                                                                                    |
| Keine Probenahme                                                                              | Membranpumpe defekt                              | Reparatur durch E+H Service                                                                                                    |
|                                                                                               | Falscher Pumpenschlauch                          | Nur Original-Pumpenschlauch verwenden                                                                                                    |
|                                                                                               | Sensorik fehlerhaft                              | Sensorik austauschen (E+H Service kontaktie-<br>ren)                                                                                                    |

| Problem                  | Mögliche Ursache                                | Tests und / oder Abhilfemaßnahmen                                                            |  |
|--------------------------|-------------------------------------------------|----------------------------------------------------------------------------------------------|--|
| Stromausgang, Stromwert  | Abgleich nicht korrekt                          | Prüfen mit eingebauter Stromsimulation,                                                      |  |
| Taiscii                  | Bürde zu groß                                   | ßen.                                                                                         |  |
|                          | Nebenschluss/Masseschluss in Strom-<br>schleife |                                                                                              |  |
| Kein Stromausgangssignal | Basismodul defekt                               | Prüfen mit eingebauter Stromsimulation,<br>mA-Meter direkt am Stromausgang anschlie-<br>ßen. |  |

### 1.2 Diagnoseinformation auf Vor-Ort-Anzeige

Es werden aktuelle Diagnoseereignisse mit Statuskategorie, Diagnosecode und Kurztext angezeigt. Durch Klick auf den Navigator können Sie zusätzliche Informationen und Tipps zu Behebungsmaßnahmen aufrufen.

### 1.3 Diagnoseinformationen anpassen

#### 1.3.1 Einteilung der Diagnosemeldungen

Im Menü DIAG/Diagnoseliste können Sie zu aktuell anstehenden Diagnosemeldungen weitere Informationen finden.

Die Diagnosemeldungen sind nach Namur NE 107 charakterisiert durch:

- Meldungsnummer
- Fehlerkategorie (Buchstabe vor der Meldungsnummer)
  - F = (Failure), Ausfall, eine Fehlfunktion wurde festgestellt
     Die Ursache ist in der Probenahmestelle/Messstelle zu suchen. Eine evtl. angeschlossene
     Steuerung sollten Sie auf manuellen Betrieb umstellen.
  - M = (Maintenance required), Wartungsbedarf, eine Aktion ist bald möglichst erforderlich Die Probenahme-/Messfunktionalität ist noch gegeben. Akut ist keine Maßnahme notwendig. Aber mit einer Wartung verhindern Sie eine künftig mögliche Fehlfunktion.
  - C = (Function check), Funktionskontrolle (kein Fehler)
     Am Gerät wird eine Wartungsarbeit ausgeführt. Warten Sie auf deren Abschluss.
  - S = (Out of specification) die Messstelle wird außerhalb ihrer Spezifikation betrieben Der Messbetrieb ist weiter möglich. Sie riskieren dadurch aber höheren Verschleiß, kürzere Lebensdauer oder geringere Messgenauigkeit. Die Ursache ist außerhalb der Messstelle zu suchen.
- Meldungstext
- Wenn Sie den Service kontaktieren, geben Sie nur die Meldungsnummer an. Da Sie die Zuordnung zu einer Fehlerkategorie individuell ändern können, ist diese Information für den Service nicht verwertbar.

#### 1.3.2 Geräteverhalten anpassen

Die Einteilung der Diagnosemeldungen in Kategorien ist werksseitig allgemeingültig für alle Meldungen erfolgt. Da anwendungsabhängig andere Einstellungen gewünscht sein können, lassen sich Fehlerkategorien und Auswirkungen auf die Messstelle einstellen. Außerdem ist jede Diagnosemeldung deaktivierbar.

#### Beispiel

Sie erhalten vom Controller die Diagnosemeldung 531 "Logbuch ist voll". Sie wollen diese anpassen, damit z.B. kein Fehler am Display angezeigt wird.

- 1. Gehen Sie in:
  - Menü/Setup/Allgemeine Einstellungen/Erweitertes Setup/Diagnose/Geräteverhalten für gerätebedingte Diagnosemeldungen (wie in diesem Beispiel)
  - Menü/Setup/Eingänge/.../Erweitertes Setup/Diagnoseeinstellungen/Diagnoseverhalten

für Diagnosemeldungen.

- 2. Wählen Sie die Diagnosemeldung aus und drücken Sie den Navigatorknopf.
- 3. Entscheiden Sie:
  - a. Soll die Meldung inaktiv gesetzt werden?
  - b. Wollen Sie die Fehlerkategorie ändern?
  - c. Soll ein Fehlerstrom ausgegeben werden?
  - d. Wollen Sie ein Reinigungsprogramm auslösen?
- 4. Setzen Sie z.B. die Meldung inaktiv (Diagnosemeldung auf "Aus").

#### Einstellmöglichkeiten

Die Liste der angezeigten Diagnosemeldungen hängt vom gewählten Pfad ab. Es gibt gerätebedingte Meldungen.

| Funktion                    | Optionen                                                                  | Info                                                                                                    |
|-----------------------------|---------------------------------------------------------------------------|----------------------------------------------------------------------------------------------------|
| Liste der Diagnosemeldungen |                                                                           | Wählen Sie die anzupassende Meldung aus. Erst dann<br>können Sie die Einstellungen zu dieser Meldung vorneh-<br>men.                                                               |
| Diagnose Nr.                | nur lesen                                                                 |                                                                                                    |
| Diagnosemeldung             | Auswahl<br>• Ein<br>• Aus<br>Werkseinstellung<br>Abhängig von der Meldung | Sie können hier eine Diagnosemeldung deaktivieren<br>oder wieder aktivieren.<br>Deaktivieren bedeutet:<br>• Keine Fehlermeldung im Messmodus<br>• Kein Fehlerstrom am Stromausgang |

Pfad: ... /Erweitertes Setup/Diagnoseeinstellungen/Diagnoseverhalten (optional)

| Funktion                         | Optionen                                                                                                    | Info                                                                                                    |  |  |  |
|----------------------------------|----------------------------------------------------------------------------------------------------|----------------------------------------------------------------------------------------------------|--|--|--|
| Fehlerstrom                      | Auswahl<br>• Ein<br>• Aus<br>Werkseinstellung<br>Abhängig von der Meldung                                                                                  | Entscheiden Sie, ob bei aktivierter Diagnosemeldung am<br>Stromausgang ein Fehlerstrom ausgegeben werden soll.<br>Bei allgemeinen Gerätefehlern wird der Fehler-<br>strom auf alle Stromausgänge geschaltet.<br>Bei kanalspezifischen Fehlern wird der Fehler-<br>strom nur auf den betreffenden Stromausgang<br>geschaltet. |  |  |  |
| Statussignal                     | Auswahl<br>• Wartung (M)<br>• Außerhalb der Spezifika-<br>tion (S)<br>• Instandhaltung (C)<br>• Fehler (F)<br>Werkseinstellung<br>Abhängig von der Meldung | Die Einteilung in Fehlerkategorien erfolgt entsprechend<br>NAMUR NE 107.<br>Entscheiden Sie, ob Sie eine Statussignalzuordnung für<br>Ihre Anwendung ändern wollen.                                                                                                    |  |  |  |
| Diagnoseausgang                  | Auswahl<br>• Kein<br>• Binärausgang<br>Werkseinstellung<br>Kein                                                                                            | Sie können hier einen Binärausgang wählen, dem die<br>Diagnosemeldung zugeordnet werden soll.                                                                                                    |  |  |  |
| Reinigungsprogramm<br>(optional) | Auswahl<br>• Kein<br>• Reinigung 1<br>• Reinigung 2<br>• Reinigung 3<br>• Reinigung 4<br>Werkseinstellung<br>Kein                                          | Entscheiden Sie, ob die Diagnosemeldung ein Reini-<br>gungsprogramm auslösen soll.<br>Die Reinigungsprogramme definieren Sie unter:<br>Menü/Setup/Zusatzfunktionen/Reinigung.                                                                                                    |  |  |  |
| Detailinformation                | Nur lesen                                                                                                    | Hier finden Sie weitere Informationen zur Diagnosemel-<br>dung und Hinweise zur Problembehandlung.                                                                                                    |  |  |  |

#### Pfad: ... /Erweitertes Setup/Diagnoseeinstellungen/Diagnoseverhalten (optional)

# 1.4 Übersicht zu Diagnoseinformationen

### 1.4.1 Gerätebedingte, allgemeine Diagnoseeinstellungen

| Nr. | Meldung          | Werkseinstellungen |                  | ıgen             | Tests oder Abhilfemaßnahmen                                                                                                    |
|-----|------------------|--------------------|------------------|------------------|----------------------------------------------------------------------------------------------------|
|     |                  | Kat.               | Diag.<br>ein/aus | Fehler-<br>strom |                                                                                                    |
| 202 | Selbsttest aktiv | F                  | ein              | aus              | Selbsttest abwarten                                                                                                    |
| 216 | Hold aktiv       | С                  | ein              | aus              | Ausgangswerte und Status des Kanals sind auf<br>Hold                                                                                                    |
| 241 | Gerätefehler     | F                  | ein              | ein              | Interner Gerätefehler                                                                                                    |
| 242 | Software inkomp. | F                  | ein              | ein              | Software-Opdate durchfuhren     Service kontaktieren                                                                                                    |
| 243 | Gerätefehler     | F                  | ein              | ein              | 3. Backplane austauschen (Service)                                                                                                    |
| 261 | Elektronikmodul  | F                  | ein              | ein              | Elektronikmodul defekt<br>1. Modul austauschen<br>2. Service kontaktieren                                                                                                    |
| 262 | Modulverbindung  | F                  | ein              | ein              | <ul> <li>Elektronikmodul hat keine Kommunikation</li> <li>1. Kabelverbindung prüfen, ggf. austauschen</li> <li>2. Spannungsversorgung Probenahmesteuerungsmodul prüfen</li> <li>3. Service kontaktieren</li> </ul>     |
| 263 | Elektronikmodul  | F                  | ein              | ein              | Elektronikmodul ist falscher Typ<br>1. Modul austauschen<br>2. Service kontaktieren                                                                                                    |
| 284 | Firmwareupdate   | М                  | ein              | aus              | Update erfolgreich durchgeführt                                                                                                    |
| 285 | Updatefehler     | F                  | ein              | ein              | <ul> <li>Firmware-Update fehlgeschlagen</li> <li>1. Wiederholen</li> <li>2. SD-Kartenfehler&gt; andere benutzen</li> <li>3. Falsche Firmware&gt; mit passender wiederholen</li> <li>4. Service kontaktieren</li> </ul> |
| 302 | Batterie leer    | М                  | ein              | aus              | Pufferbatterie der Echtzeituhr leer<br>Bei Spannungsunterbrechung gehen Datum und<br>Uhrzeit verloren.<br>> Service kontaktieren (Batteriewechsel)                                                                     |
| 304 | Moduldaten       | F                  | ein              | ein              | Mindestens 1 Modul hat falsche Konfigurations-<br>daten<br>1. Systeminformationen kontrollieren<br>2. Service kontaktieren                                                                                             |
| 305 | Energieverbrauch | F                  | ein              | ein              | Gesamt-Leistungsaufnahme zu hoch<br>1. Installation prüfen<br>2. Sensoren/Module entfernen                                                                                                    |
| 306 | Software Fehler  | F                  | ein              | ein              | Interner Firmware-Fehler<br>> Service kontaktieren                                                                                                    |

| Nr. | Meldung          | Werk | seinstellur      | ıgen             | Tests oder Abhilfemaßnahmen                                                                                                    |
|-----|------------------|------|------------------|------------------|----------------------------------------------------------------------------------------------------|
|     |                  | Kat. | Diag.<br>ein/aus | Fehler-<br>strom |                                                                                                    |
| 310 | Temperatursensor | F    | ein              | ein              | <ul> <li>Temperatursensor PT1 im Klimamodul für Probenraummessung defekt.</li> <li>Keine Temperaturregelung des Probenraums möglich</li> <li>Kein Abbruch des Probennahmeprogramms</li> <li>&gt; Service kontaktieren</li> </ul> |
| 311 | Temperatursensor | F    | ein              | ein              | <ul> <li>Temperatursensor PT2 im Probenraum defekt.</li> <li>Keine Probentemperaturmessung möglich</li> <li>Ein Probennahmeprogramm wird nicht abgebrochen</li> <li>&gt; Sensor austauschen</li> </ul>                           |
| 312 | Temperatursensor | F    | ein              | ein              | <ul> <li>Temperatursensor PT3 Für Umgebungstempera-<br/>turmessung defekt.</li> <li>Keine Winterbetriebregelung möglich</li> <li>Zum Schutz vor Vereisung Probenahme und<br/>Dreharm gespert</li> </ul>                          |
|     |                  |      |                  |                  | <ul> <li>-&gt; Winterbetrieb deaktivieren unter Setup/Ein-<br/>gänge/Temperatur S:3/Winterbetrieb</li> <li>-&gt; Sensor austauschen</li> </ul>                                                                                   |
| 313 | Sicherheitssens. | М    | ein              | ein              | Probensensor Sicherheitsschalter LF2 aktiv                                                                                                    |
|     |                  |      |                  |                  | <ul> <li>Kontaktelektroden der Probenerkennung ver-<br/>schmutzt</li> <li>Es wird weiterhin Probe genommen</li> <li>Drebenerkennung Sanger LE1 im Designales</li> </ul>                                                          |
|     |                  |      |                  |                  | <ul> <li>Problementering Sensor LF1 in Dostergias</li> <li>reinigen</li> <li>Service kontaktieren</li> </ul>                                                                                                    |
| 314 | Kein Zufluss     | F    | ein              | ein              | Es kann kein Unterdruck in der Peristaltikpumpe<br>erzeugt werden.<br>-> Pumpenschlauch auf Dichtheit prüfen<br>-> Saugleitung in Medium tauchen                                                                                 |
| 315 | Kühlung          | F    | ein              | ein              | <ul><li>Probenraum Solltemperatur nicht erreicht</li><li>Kühlungsregelung nicht möglich</li></ul>                                                                                                    |
|     |                  |      |                  |                  | -> Probenraumtür kontrollieren<br>-> Modultest durchführen unter Diagnose/Gerä-<br>tetest/Klimamodul/Test Kühlung<br>-> Service kontaktieren                                                                                     |
| 316 | Heizung          | F    | ein              | ein              | <ul><li>Probenraum Solltemperatur nicht erreicht</li><li>Heizungsregelung nicht möglich</li></ul>                                                                                                    |
|     |                  |      |                  |                  | -> Probenraumtür kontrollieren<br>-> Modultest durchführen unter Diagnose/Gerä-<br>tetest/Klimamodul/Test Heizung<br>-> Service kontaktieren                                                                                     |
| 317 | Probensensor     | М    | ein              | ein              | <ul><li>Sensor LF1 zur Probenerkennung verschmutzt.</li><li>Noch fünf Probenahmen möglich.</li></ul>                                                                                                    |
|     |                  |      |                  |                  | -> Sensor LF1 im Dosierglas reinigen                                                                                                    |

| Nr. | Meldung          | Werkseinstellungen |                  |                  | Tests oder Abhilfemaßnahmen                                                                                                    |
|-----|------------------|--------------------|------------------|------------------|----------------------------------------------------------------------------------------------------|
|     |                  | Kat.               | Diag.<br>ein/aus | Fehler-<br>strom |                                                                                                    |
| 318 | Probensensor     | F                  | ein              | ein              | <ul><li>Sensor LF1zur Probenerkennung defekt.</li><li>Keine Probenahme möglich</li></ul>                                                            |
|     |                  |                    |                  |                  | -> Service kontaktieren                                                                                                    |
| 319 | Sicherheitssens. | М                  | ein              | ein              | <ul><li>Sicherheitsschalter LF2 verschmutzt.</li><li>Noch fünf Probenahmen möglich.</li></ul>                                                       |
|     |                  |                    |                  |                  | -> Sensor LF2 im Dosierglas reinigen                                                                                                    |
| 320 | Sicherheitssens. | F                  | ein              | ein              | <ul><li>Sicherheitsschalter LF2 defekt.</li><li>Keine Probenahme möglich.</li></ul>                                                                 |
|     |                  |                    |                  |                  | -> Service kontaktieren                                                                                                    |
| 321 | Probensensor     | F                  | ein              | ein              | Kapazitiver Sensor dejustiert oder defekt.                                                                                                    |
|     |                  |                    |                  |                  | <ul> <li>Keine Mediumserkennung im Dosierglas mög-<br/>lich</li> <li>Keine Prohennehme möglich</li> </ul>                                           |
|     |                  |                    |                  |                  | -> Sensor reinigen                                                                                                    |
|     |                  |                    |                  |                  | -> Service kontaktieren                                                                                                    |
| 322 | Lesen Teil-Prg.  | F                  | ein              | ein              | Angewähltes Teil-Programm kann nicht aus Pro-<br>grammspeicher gelesen werden<br>-> Neues Teil-Programm erstellen                                   |
| 323 | Schreib.Teil-Prg | F                  | ein              | ein              | Erstelltes Teil-Programm kann nicht gespeichert werden                                                                                              |
|     |                  |                    |                  |                  | -> Hardwarefehler<br>-> Service kontaktieren                                                                                                    |
| 324 | Löschen Teil-Prg | F                  | ein              | ein              | Angewähltes Teil-Programm kann nicht aus Pro-<br>grammspeicher gelöscht werden<br>-> Software-Reset durchführen                                     |
| 325 | LeseTeil-P.liste | F                  | ein              | ein              | Teil-Programmliste kann nicht aus Programm-<br>speicher gelesen werden<br>-> Software-Reset durchführen                                             |
| 326 | Membranpumpe     | F                  | ein              | ein              | <ul><li>Membranpumpe defekt</li><li>Motorkabel gebrochen</li></ul>                                                                                  |
|     |                  |                    |                  |                  | -> Service kontaktieren                                                                                                    |
| 327 | Luft-Manager     | F                  | ein              | ein              | <ul> <li>Luft-Manager zur Druckluftverteilung defekt</li> <li>Lichtschranke defekt</li> <li>Kabel defekt</li> </ul>                                 |
|     |                  |                    |                  |                  | -> Service kontaktieren                                                                                                    |
| 328 | Dreharm          | F                  | ein              | ein              | Dreharm-Nullpunkt bei Referenzfahrt nicht<br>gefunden<br>-> Dreharmtest durchführen unter<br>Diagnose/Gerätetest/Dreharm<br>-> Service kontaktieren |
| 329 | Pumpenfehler     | F                  | ein              | ein              | Pumpenmotor zieht Überstrom<br>-> Service kontaktieren                                                                                              |

| Nr. | Meldung         | Werk | seinstellur      | ıgen             | Tests oder Abhilfemaßnahmen                                                                                                    |
|-----|-----------------|------|------------------|------------------|----------------------------------------------------------------------------------------------------|
|     |                 | Kat. | Diag.<br>ein/aus | Fehler-<br>strom |                                                                                                    |
| 330 | Membranpumpe    | F    | ein              | ein              | Ansteuerung Membranpumpe defekt<br>-> Service kontaktieren                                                                                                    |
| 331 | Schlauchpumpe   | F    | ein              | ein              | <ul> <li>Schlauchpumpe defekt</li> <li>Motorkabel abgebrochen</li> <li>&gt;Service kontaktieren</li> </ul>                                                                                                    |
| 332 | Schlauchpumpe   | F    | ein              | ein              | Ansteuerung Schlauchpumpe defekt<br>> Service kontaktieren                                                                                                    |
| 333 | Drucksensor     | F    | ein              | ein              | Mediumserkennung nicht möglich<br>Keine Probenahme möglich<br>Nicht-entleerte Saugleitung vor Probenahme<br>Drucksensor defekt<br>-> Saugleitung überprüfen, ggf. mittels Pumpen-<br>test unter Diagnose/Gerätetest/Pumpentest aus-<br>blasen<br>-> Service kontaktieren |
| 334 | Klimamodul      | F    | ein              | ein              | Klimamodul defekt<br>-> Klimamodul austauschen<br>-> Service kontaktieren                                                                                                    |
| 335 | Ventilator      | F    | ein              | ein              | Ventilator defekt.<br>-> Ventilator austauschen<br>-> Service kontaktieren                                                                                                    |
| 337 | Pumpenschlauch  | М    | ein              | aus              | Betriebszeit Pumpenschlauch in Kürze erreicht<br>Anzeige unter Diagnose/Info Laufzei-<br>ten/Schlauchalter<br>-> Austausch einplanen<br>-> Nach Austausch die Betriebszeit zurücksetzen<br>unter Diagnose/Info Laufzeiten                                                |
| 338 | Pumpenschlauch  | М    | ein              | aus              | Betriebszeit Pumpenschlauch erreicht<br>Anzeige unter Diagnose/Info Laufzei-<br>ten/Schlauchalter<br>-> Pumpenschlauch wechseln<br>-> Nach Austausch die Betriebszeit zurücksetzen<br>unter Diagnose/Info Laufzeiten                                                     |
| 339 | Probensensor    | М    | ein              | aus              | Verschmutzung Sensor LF1<br>-> Sensor bald reinigen<br>-> Empfindlichkeit kann unter Setup/Allgemeine<br>Einstellungen/Probenahme/Konduktiver Sensor<br>eingestellt werden                                                                                               |
| 340 | Probensensor    | М    | ein              | aus              | Verschmutzung Sensor LF1<br>-> Sensor reinigen<br>-> Empfindlichkeit kann unter Setup/Allgemeine<br>Einstellungen/Probenahme/Konduktiver Sensor<br>eingestellt werden                                                                                                    |
| 343 | Stromversorgung | М    | ein              | aus              | Ausfall Spannungsversorgung                                                                                                    |
| 344 | Programmpause   | С    | ein              | aus              | Probenahmeprogramm pausiert                                                                                                    |

| Nr. | Meldung          | Werk | seinstellur      | ngen             | Tests oder Abhilfemaßnahmen                                                                                                    |
|-----|------------------|------|------------------|------------------|----------------------------------------------------------------------------------------------------|
|     |                  | Kat. | Diag.<br>ein/aus | Fehler-<br>strom |                                                                                                    |
| 345 | Zeitumstellung   | М    | ein              | aus              | Sommerzeit-/Winterzeit-Einstellung<br>Normalzeit (Winterzeit) aktiv.                                                                                                    |
| 346 | Zeitumstellung   | М    | ein              | aus              | Sommerzeit-/Winterzeit-Einstellung<br>Sommerzeit aktiv                                                                                                    |
| 347 | Proben.bestätig. | F    | ein              | ein              | Probenahme-Kommando wurde nicht verarbeitet<br>-> Internes Kabel zu 1IF prüfen<br>-> Software-Reset durchführen                                                           |
| 348 | Lesen Programm   | F    | ein              | ein              | Angewähltes Programm kann nicht aus Pro-<br>grammspeicher gelesen werden<br>> Neues Programm erstellen                                                                    |
| 349 | Schreiben Prog.  | F    | ein              | ein              | Erstelltes Programm kann nicht gespeichert wer-<br>den<br>Hardwarefehler aufgetreten<br>> Service kontaktieren                                                            |
| 351 | Löschen Programm | F    | ein              | ein              | Angewähltes Programm kann nicht aus Pro-<br>grammspeicher gelöscht werden<br>> Software-Reset durchführen                                                                 |
| 352 | Lesen Prog.liste | F    | ein              | ein              | Programmliste kann nicht aus Programmspeicher<br>gelesen werden<br>> Gerätereset unter Diagnose/Geräte-<br>test/Reset/Gerätereset durchführen                             |
| 353 | Überfüllprüfung  | F    | ein              | aus              | Gesamtvolumen der Flasche erreicht<br>• Keine weitere Probenahme in aktuelle Flasche<br>wird ausgelöst                                                                    |
|     |                  |      |                  |                  | -> Falls gewünscht Probenahmeprogramm unter<br>Programmauswahl anpassen                                                                                                   |
| 354 | Flaschenprüfung  | F    | ein              | aus              | Keine leeren Flaschen für aktuelles Programm<br>vorhanden<br>• Keine weitere Probenahme                                                                                   |
|     |                  |      |                  |                  | -> Programmeinstellungen unter Programmaus-<br>wahl prüfen                                                                                                    |
| 355 | Startzeit vorbei | М    | ein              | aus              | Eingegebene Startzeit liegt in Vergangenheit<br>• Startzeit neu eingeben                                                                                                  |
| 356 | Überfüllprüfung  | F    | ein              | aus              | Gesamtes Probenvolumen passt nicht in Proben-<br>flasche<br>-> Probenvolumen ändern                                                                                       |
| 357 | Proben.verworfen | M    | ein              | aus              | <ul> <li>Probenahme verworfen</li> <li>Es stehen zu viele Probenahmeanforderungen<br/>an</li> <li>&gt; Probenahmeprogramm anpassen unter Pro-<br/>grammauswahl</li> </ul> |

| Nr. | Meldung          | Werk | seinstellun      | ıgen             | Tests oder Abhilfemaßnahmen                                                                                                    |
|-----|------------------|------|------------------|------------------|----------------------------------------------------------------------------------------------------|
|     |                  | Kat. | Diag.<br>ein/aus | Fehler-<br>strom |                                                                                                    |
| 358 | Konfiguration    | F    | ein              | ein              | Programmkonfiguration stimmt nicht mit aktuel-<br>ler Gerätekonfiguration überein<br>-> Konfiguration anpassen                                                                                                    |
| 359 | Entleerfehler    | F    | ein              | ein              | <ul> <li>Fehler bei der Entleerung</li> <li>Entleerung und Probenahmeprogramm wird<br/>abgebrochen</li> <li>&gt; Verbindung zum FMSY1-Modul überprüfen</li> <li>&gt; 4R-Modul überprüfen, ggf. austauschen</li> </ul> |
|     |                  |      |                  |                  | -> Softwareneustart durchführen unter<br>Setup/Diagnose/Gerätetest/Restart                                                                                                    |
| 366 | Modulverbindung  | F    | ein              | ein              | Keine Kommunikation zum Aktormodul<br>-> Internes Verbindungskabel zum Modul 1IF<br>prüfen                                                                                                    |
| 370 | Int. Spannung    | F    | ein              | ein              | Interne Spannung außerhalb des gültigen<br>Bereichs<br>> Versorgungsspannung prüfen                                                                                                    |
| 373 | Elektroniktemp.  | М    | ein              | aus              | Temperatur der Elektronik ist hoch<br>> Umgebungstemperatur und Energieverbrauch<br>prüfen                                                                                                    |
| 401 | Werksreset       | F    | ein              | ein              | Werksreset wird ausgeführt                                                                                                    |
| 406 | Parametr. aktiv  | С    | aus              | aus              | > Parametrierung abwarten                                                                                                    |
| 407 | Diagnose aktiv   | С    | aus              | aus              | > Ende der Wartung abwarten                                                                                                    |
| 412 | Schreibe Backup  | F    | ein              | aus              | > Schreiben abwarten                                                                                                    |
| 413 | Lese Backup      | F    | ein              | aus              | > Abwarten                                                                                                    |
| 502 | Kein Textkatalog | F    | ein              | ein              | > Service kontaktieren                                                                                                    |
| 503 | Sprachwechsel    | М    | ein              | aus              | Sprachwechsel fehlgeschlagen<br>> Service kontaktieren                                                                                                    |
| 530 | Logbuch bei 80%  | М    | ein              | aus              | 1. Logbuch auf SD-Karte speichern und                                                                                                    |
| 531 | Logbuch ist voll | М    | ein              | aus              | <ol> <li>Speicher auf Ringspeicher stellen</li> <li>Logbuch deaktivieren</li> </ol>                                                                                                    |
| 532 | Lizenzfehler     | М    | ein              | aus              | > Service kontaktieren                                                                                                    |
| 540 | Param. speichern | М    | ein              | aus              | Speichern der Parametrierung fehlgeschlagen,<br>> Wiederholen                                                                                                    |
| 541 | Parameter laden  | М    | ein              | aus              | Laden der Parametrierung erfolgreich                                                                                                    |
| 542 | Parameter laden  | М    | ein              | aus              | Laden der Parametrierung fehlgeschlagen,><br>Wiederholen                                                                                                    |
| 543 | Parameter laden  | М    | ein              | aus              | Laden der Parametrierung abgebrochen                                                                                                    |
| 544 | Param. löschen   | М    | ein              | aus              | Werksdefault erfolgreich                                                                                                    |

| Nr. | Meldung          | Werk | seinstellur      | igen             | Tests oder Abhilfemaßnahmen                                                                                                    |
|-----|------------------|------|------------------|------------------|----------------------------------------------------------------------------------------------------|
|     |                  | Kat. | Diag.<br>ein/aus | Fehler-<br>strom |                                                                                                    |
| 545 | Param. löschen   | М    | ein              | aus              | Setzen der Gerätekonfiguration auf Werksein-<br>stellung fehlgeschlagen.                                                                                                    |
| 903 | Min. Durchfluss  | F    | ein              | ein              | Der Durchfluss ist für durchflussproportionale<br>Probennahme zu gering<br>-> Mediumsdurchfluss prüfen<br>-> Durchflussmesser prüfen<br>-> Konfiguration prüfen unter Setup/Ein-<br>gänge/Stromeingang S:x |
| 910 | Grenzwertgeber   | S    | ein              | aus              | Grenzwertschalter angezogen                                                                                                    |
| 920 | Kein Zufluss     | F    | ein              | ein              | Kein Zufluss während des Dosiervorgangs                                                                                                    |
|     |                  |      |                  |                  | <ul><li>Saugleitung verstopft oder undicht</li><li>Kein Probenzufluss</li></ul>                                                                                                    |
|     |                  |      |                  |                  | -> Saugleitung und Saugkopf prüfen<br>-> Probenzufluss prüfen                                                                                                    |
| 921 | Pumpenbügel      | F    | ein              | ein              | Der Pumpenbügel wird als geöffnet erkannt                                                                                                    |
|     |                  |      |                  |                  | <ul><li>Pumpenbügel geöffnet</li><li>Reed-Kontakt defekt</li></ul>                                                                                                    |
|     |                  |      |                  |                  | -> Pumpenbügel schließen<br>-> Service kontaktieren                                                                                                    |
| 927 | Winterbetrieb    | S    | ein              | aus              | <ul> <li>Winterbetrieb aktiv</li> <li>Aussentemperatur zu niedrig</li> <li>Keine Probenahme</li> </ul>                                                                                                    |
| 928 | Kein Zufluss     | F    | ein              | ein              | Ansaugen der Probe nicht möglich                                                                                                    |
|     |                  |      |                  |                  | <ul><li>Saugleitung verstopft</li><li>Saughöhe zu groß</li></ul>                                                                                                    |
|     |                  |      |                  |                  | -> Saugleitung und Saugkopf prüfen<br>-> Geeignete Saughöhe sicherstellen (<8m)                                                                                                    |
| 929 | Eingangssignal   | F    | ein              | ein              | Messeingänge prüfen                                                                                                    |
|     |                  |      |                  |                  | -> Sensor vertauscht<br>-> Sensor nicht vorhanden                                                                                                    |
| 930 | Kein Zufluss     | F    | ein              | ein              | Zufluss während des Ansaugens gestört                                                                                                    |
|     |                  |      |                  |                  | <ul><li>Saugleitung verstopft oder undicht</li><li>Kein Probenzufluss</li></ul>                                                                                                    |
|     |                  |      |                  |                  | -> Saugleitung und Saugkopf prüfen<br>-> Probenzufluss prüfen                                                                                                    |
| 970 | Eingang Überlast | S    | ein              | ein              | Stromeingang überlastet<br>Der Stromeingang wird ab 23 mA wegen Überlast<br>abgeschaltet und bei Normallast automatisch<br>wieder aktiviert.                                                               |
| 971 | Eingang niedrig  | S    | ein              | ein              | Stromeingang zu niedrig<br>Bei 4 20 mA ist der Eingangsstrom geringer als<br>der untere Fehlerstrom.<br>> Prüfen Sie den Eingang auf Kurzschluss.                                                          |

| Nr. | Meldung         | Werkseinstellungen |                  | igen             | Tests oder Abhilfemaßnahmen                                         |
|-----|-----------------|--------------------|------------------|------------------|---------------------------------------------------------------------|
|     |                 | Kat.               | Diag.<br>ein/aus | Fehler-<br>strom |                                                                     |
| 972 | Eingang > 20 mA | S                  | ein              | ein              | Stromausgangsbereich überschritten                                  |
| 973 | Eingang < 4 mA  | S                  | ein              | ein              | Stromausgangsbereich unterschritten                                 |
| 974 | Diag. quittiert | С                  | aus              | aus              | Die im Messbild angezeigte Meldung wurde vom<br>Benutzer quittiert. |
| 975 | Gerätereset     | С                  | aus              | aus              | Gerätereset                                                         |

### 1.5 Anstehende Diagnosemeldungen

Im Diagnosemenü finden Sie alle Informationen zum Gerätezustand. Darüber hinaus stehen Ihnen verschiedene Servicefunktionen zur Verfügung.

Folgende Meldungen werden direkt beim Einstieg in das Menü angezeigt:

- "Wichtigste Meldung"
   Aufgenerichenste Die generichenste Die generichenste Di
  - Aufgezeichnete Diagnosemeldung mit der höchsten Wichtigkeitseinstufung
- "Abgefallene Meldung"
   Diagnosemeldung, deren Ursache zuletzt weggefallen ist.

Die Beschreibung aller anderen Funktionen im Diagnosemenü finden Sie in den nachfolgenden Kapiteln.

Diagnosemeldungen in Zusammenhang mit einer Probenahme werden unter folgenden Bedingungen gelöscht:

- Durch eine Probenahme ausgelöste Diagnosemeldungen werden automatisch mit der nächsten erfolgreichen Probenahme gelöscht.
- Durch den Flaschenfüllstand ausgelöste Diagnosemeldungen werden beim nächsten Flaschenwechsel gelöscht.
- Erscheint die Diagnosemeldung "M313 Probensensor" während der Ausführung eines Programms 5 Mal hintereinander, so wird das laufende Programm aus Sicherheitsgründen abgebrochen. Dieses Geräteverhalten kann nicht durch Deaktivieren der Diagnosemeldung unter Menü/Setup/Allgemeine Einstellungen/Diagnose geändert werden.

### 1.6 Diagnoseliste

Hier finden Sie alle aktuellen Diagnosemeldungen.

Zu jeder Meldung ist ein Zeitstempel abrufbar. Außerdem werden die Konfiguration und die Beschreibung der Meldung angezeigt, wie sie in "Menü/Setup/Allgemeine Einstellungen/Diagnose/Geräteverhalten" hinterlegt sind.

Dazu die entsprechende Meldung auswählen und Navigator drücken.

# 1.7 Logbücher

#### 1.7.1 Verfügbare Logbücher

Arten von Logbüchern

- Physikalisch vorhandene Logbücher (alle außer Gesamtlogbuch)
- Datenbanksicht auf alle Logbücher (=Gesamtlogbuch)

| Logbuch                       | Sichtbar in                                                       | Max.<br>Einträge | Abschalt-<br>bar <sup>1)</sup> | Logbuch<br>löschbar | Einträge<br>löschbar | Expor-<br>tierbar |
|-------------------------------|-------------------------------------------------------------------|------------------|--------------------------------|---------------------|----------------------|-------------------|
| Programmlogbuch               | Programmlogbuch                                                   | 5000             | Ja                             | Nein                | Ja                   | Ja                |
| Gesamtlogbuch                 | Alle Ereignisse                                                   | 1000             | Ja                             | Nein                | Ja                   | Nein              |
| Diagnoselogbuch               | Diagnoseereignisse                                                | 250              | (Ja)                           | Nein                | Ja                   | Ja                |
| Kalibrierlogbuch              | Kalibrierereignisse                                               | 75               | (Ja)                           | Nein                | Ja                   | Ja                |
| Bedienlogbuch                 | Bedienereignisse                                                  | 250              | (Ja)                           | Nein                | Ja                   | Ja                |
| Versionslogbuch               | Alle Ereignisse                                                   | 50               | Nein                           | Nein                | Nein                 | Ja                |
| Hardwareversions-Log-<br>buch | Alle Ereignisse                                                   | 125              | Nein                           | Nein                | Nein                 | Ja                |
| Datenlogbuch                  | Datenlogbücher                                                    | 150.000          | Ja                             | Ja                  | Ja                   | Ja                |
| Debuglogbuch                  | nur über speziellen Frei-<br>schaltcode erreichbar (Ser-<br>vice) | 1000             | Ja                             | Nein                | Ja                   | Ja                |

1) Angabe in Klammern bedeutet: abhängig vom Gesamtlogbuch

### 1.7.2 Menü Logbücher

#### Diagnose/Logbücher

| Funktion                            | Optionen                                | Info                                                                                                    |  |  |
|-------------------------------------|-----------------------------------------|----------------------------------------------------------------------------------------------------|--|--|
| ▶ Programmlogbuch                   |                                         | Chronologische Auflistung der Programmereignisse.                                                                                                    |  |  |
| Anzeigen Anzeige der Ereignisse     |                                         | Bei Auswahl eines Ereignisses werden weitere Einzel-<br>heiten angezeigt.                                                                                                    |  |  |
| ▶ Gehe zu Datum                     | Eingabe<br>• Gehe zu Datum<br>• Uhrzeit | Mit dieser Funktion können Sie eine bestimmte Zeitpo-<br>sition in der Liste "anspringen", um langes Scrollen zu<br>vermeiden. Sichtbar ist aber immer die komplette Liste.                                       |  |  |
| ▶ Übersicht aktuelles Pro-<br>gramm | Nur lesen                               | Es wird die Flaschenstatistik des Probenehmers ange-<br>zeigt. Die Statistik erscheint für jede einzelne Flasche<br>nach dem Programmstart.<br>Weitere Informationen finden Sie im Kap. "Flaschensta-<br>tistik". |  |  |

#### Diagnose/Logbücher

| Funktion Optionen                                                                   |                                         | Info                                                                                                    |  |  |
|-------------------------------------------------------------------------------------|-----------------------------------------|----------------------------------------------------------------------------------------------------|--|--|
| ▶ Übersicht Eingänge                                                                | Nur lesen                               | Es werden die konfigurierten Zähler des Analog- und<br>Binäreingangs angezigt.<br>Max. 8 Zeilen                                                                             |  |  |
| ⊳Alle Einträge löschen                                                              | Aktion                                  | Sie können hiermit alle Programmlogbuch-Einträge<br>löschen.                                                                                                    |  |  |
| Alle Ereignisse                                                                     |                                         | Chronologische Auflistung aller Logbücher-Einträge<br>unter Angabe der Art des Ereignisses.                                                                                 |  |  |
| Anzeigen                                                                            | Anzeige der Ereignisse                  | Bei Auswahl eines Ereignisses werden weitere Einzel-<br>heiten angezeigt.                                                                                                   |  |  |
| ▶ Gehe zu Datum                                                                     | Eingabe<br>• Gehe zu Datum<br>• Uhrzeit | Mit dieser Funktion können Sie eine bestimmte Zeitpo-<br>sition in der Liste "anspringen", um langes Scrollen zu<br>vermeiden. Sichtbar ist aber immer die komplette Liste. |  |  |
| ▶ Kalibrierereignisse                                                               |                                         | Chronologische Auflistung der Kalibrierereignisse.                                                                                                    |  |  |
| ▶ Anzeigen                                                                          | Anzeige der Ereignisse                  | Bei Auswahl eines Ereignisses werden weitere Einzel-<br>heiten angezeigt.                                                                                                   |  |  |
| ▶ Gehe zu Datum <ul> <li>Eingabe</li> <li>Gehe zu Datum</li> <li>Uhrzeit</li> </ul> |                                         | Mit dieser Funktion können Sie eine bestimmte Zeitpo-<br>sition in der Liste "anspringen", um langes Scrollen zu<br>vermeiden. Sichtbar ist aber immer die komplette Liste. |  |  |
| ≻Alle Einträge löschen Aktion                                                       |                                         | Sie können hiermit alle Kalibrierlogbuch-Einträge<br>löschen.                                                                                                    |  |  |
| Bedienereignisse                                                                    |                                         | Chronologische Auflistung der Bedienereignisse.                                                                                                    |  |  |
| Anzeigen Anzeige der Ereignisse                                                     |                                         | Bei Auswahl eines Ereignisses werden weitere Einzel-<br>heiten angezeigt.                                                                                                   |  |  |
| ▶ Gehe zu Datum<br>■ Gehe zu Datum<br>■ Uhrzeit                                     |                                         | Mit dieser Funktion können Sie eine bestimmte Zeitpo-<br>sition in der Liste "anspringen", um langes Scrollen zu<br>vermeiden. Sichtbar ist aber immer die komplette Liste. |  |  |
| ▷Alle Einträge löschen Aktion                                                       |                                         | Sie können hiermit alle Bedienlogbuch-Einträge<br>löschen.                                                                                                    |  |  |
| ▶ Diagnoseereignisse                                                                |                                         | Chronologische Auflistung der Diagnoseereignisse.                                                                                                    |  |  |
| Anzeigen Anzeige der Ereignisse                                                     |                                         | Bei Auswahl eines Ereignisses werden weitere Einzel-<br>heiten angezeigt.                                                                                                   |  |  |
| ▶ Gehe zu Datum<br>■ Gehe zu Datum<br>■ Uhrzeit                                     |                                         | Mit dieser Funktion können Sie eine bestimmte Zeitpo-<br>sition in der Liste "anspringen", um langes Scrollen zu<br>vermeiden. Sichtbar ist aber immer die komplette Liste. |  |  |
| ⊳Alle Einträge löschen                                                              | Aktion                                  | Sie können hiermit alle Diagnoselogbuch-Einträge löschen.                                                                                                    |  |  |

Ihre Datenlogbucheinträge können Sie sich auf dem Display grafisch darstellen lassen ("Plot anzeigen").

Die Anzeige können Sie zusätzlich an Ihre individuellen Anforderungen anpassen:

- Wenn Sie in der grafischen Anzeige auf den Navigatorknopf drücken, erhalten Sie zusätzliche Optionen wie Zoom und x/y-Verschiebung des Graphen.
- Darüberhinaus haben Sie noch die Möglichkeit, einen Cursor zu definieren. Wenn Sie diese Option anwählen, können Sie mit dem Navigator den Graphen entlangfahren und erhalten zu jedem Punkt den entsprechenden Logbucheintrag (Datumsstempel/Messwert) in Textform.

#### Diagnose/Logbücher

| Funktion                                                                                                    | Optionen                                     | Info                                                                                                    |  |  |
|----------------------------------------------------------------------------------------------------|----------------------------------------------|----------------------------------------------------------------------------------------------------|--|--|
| ▶ Datenlogbücher                                                                                                    |                                              | Chronologische Auflistung der Datenlogbucheinträge.                                                                                                    |  |  |
| ▶ Anzeigen                                                                                                    | Anzeige der Ereignisse                       | Bei Auswahl eines Ereignisses werden weitere Einzel-<br>heiten angezeigt.                                                                                                    |  |  |
| ▶ Plot anzeigen                                                                                                    | Grafische Darstellung der<br>Logbucheinträge | Die Anzeige erfolgt entsprechend Ihren Einstellungen<br>im Menü Allgemeine Einstellungen/Logbücher.                                                                                                    |  |  |
| ▶ Gehe zu Datum                                                                                                    | Eingabe<br>• Gehe zu Datum<br>• Uhrzeit      | Mit dieser Funktion können Sie eine bestimmte Zeitpo-<br>sition in der Liste "anspringen", um langes Scrollen zu<br>vermeiden. Sichtbar ist aber immer die komplette Liste.                                                                                                    |  |  |
| ⊳Alle Einträge löschen                                                                                                    | Aktion                                       | Sie können hiermit alle Datenlogbuch-Einträge löschen.                                                                                                    |  |  |
| Logbücher speichern                                                                                                    |                                              |                                                                                                    |  |  |
| Dateiformat                                                                                                    | Auswahl<br>• CSV<br>• FDM                    | Speichern Sie das Logbuch im gewünschten Dateiformat.<br>Sie können die gespeicherte CSV-Datei anschließend am<br>PC z.B. in MS Excel öffnen und weiter bearbeiten <sup>1)</sup> .<br>Die FDM-Dateien können Sie manipulationssicher in<br>Fieldcare importieren und archivieren. |  |  |
| <ul> <li>Programmlogbuch</li> <li>Alle Datenlogbücher</li> <li>Datenlogbücher</li> <li>Alle Ereignislogbücher</li> <li>Kalibrierlogbuch</li> <li>Diagnoselogbuch</li> <li>Bedienlogbuch</li> <li>HW Versionslogbuch</li> <li>Versionslogbuch</li> </ul> |                                              | <ul> <li>Speichern des jeweiligen Logbuches auf einer SD-Karte.</li> <li>Stecken Sie die SD-Karte in den Kartenleser des<br/>Gerätes und wählen Sie das zu speichernde Log-<br/>buch.</li> </ul>                                                                                  |  |  |
| Der Dateiname setzt sich zusammen aus "Logbuch-Kennung" (Menü/Setup/Allgemeine Einstellungen/Logbü-<br>cher), einer Abkürzung für das jeweilige Logbuch und einem Zeitstempel.                                                                          |                                              |                                                                                                    |  |  |

1) CSV-Dateien verwenden internationale Zahlenformate und Trennzeichen. Sie müssen daher in MS Excel als externe Daten mit den korrekten Formateinstellungen importiert werden. Öffnen per Doppelklick führt nur dann zur korrekten Darstellung, wenn MS Excel mit der amerikanischen Ländereinstellung installiert ist.

#### 1.7.3 Programmlogbuch

Die folgende Tabelle zeigt eine Übersicht über das exportierte Programmlogbuch. Sie finden Erklärungen zu den wichtigsten Begriffen aus dem Programmlogbuch.

| Eintrag                | Beispiel                                | Info                                                                                                    |  |  |
|------------------------|-----------------------------------------|----------------------------------------------------------------------------------------------------|--|--|
| Timestamp              | 05.05.2010 12:40                        | Zeitstempel, bei Probenahme der Startzeitpunkt                                                              |  |  |
| Event                  | BasicPrgStart                           | Power on<br>> Gerätestartzeitpunkt                                                                          |  |  |
|                        |                                         | <b>Power failure</b><br>> Zeitpunkt Spannungsausfall (1 Minute genau)                                       |  |  |
|                        |                                         | BasicPrgStart, StdPrgStart<br>> Zeitpunkt, zu dem das Programm gestartet wurde                              |  |  |
|                        |                                         | BasicSampling, StdSampling<br>> Eintrag erfolgt bei Probenahme                                              |  |  |
|                        |                                         | PrgPartStart, PrgPartStop<br>> Aktivierungs- und Deaktivierungszeitpunkt eines Teilpro-<br>gramms           |  |  |
|                        |                                         | <b>PrgStop</b><br>> Zeitpunkt, zu dem das Programm beendet wurde                                            |  |  |
| Name                   | Program1                                | Bei <b>BasicPrgStart, StdPrgStart, BasicSampling</b> oder<br><b>PrgStop</b><br>> der Programmname erscheint |  |  |
|                        |                                         | Bei <b>StdSampling, PrgPartStart</b> oder <b>PrgPartStop</b><br>> der Teilprogrammname erscheint            |  |  |
| Bottle configuration   | 12x+6x - PE/Glass Plate<br>distribution | Anzeige der ausgewählten Flaschenkonfiguration                                                              |  |  |
| Left bottle volume     | 1000                                    | Anzeige des Flaschenvolumens                                                                                |  |  |
| Right bottle volume    | 3000                                    | > Bei Flaschenkonfiguration mit unterschiedlichen Volu-<br>mina bleibt "Right bottle volume" leer           |  |  |
| Sampling mode          | Time paced CTCV                         | Time paced CTCV> zeitproportional                                                                           |  |  |
|                        |                                         | Flow paced VTCV> volumenproportional                                                                        |  |  |
|                        |                                         | Time/flow paced CTVV> durchflussproportional                                                                |  |  |
|                        |                                         | Single Sample> Einzelprobe                                                                                  |  |  |
|                        |                                         | Sample table> Einzelprobe                                                                                   |  |  |
|                        |                                         | > Anzeige des Probenahmemodus                                                                               |  |  |
| Sampling interval/Unit | 10 min                                  | > Anzeige des Intervalls und der Einheit                                                                    |  |  |
| Samples/bottle         | 4                                       | Bei Flaschenwechsel<br>> Probenanzahl pro Flasche                                                           |  |  |
| Bottles/sample         | 0                                       | Mehrfachflaschen                                                                                            |  |  |
| Sampling volume/Unit   | 100 ml                                  | Probevolumen bei der Probenahme                                                                             |  |  |

| Eintrag                           | Beispiel           | Info                                                                                                    |
|-----------------------------------|--------------------|----------------------------------------------------------------------------------------------------|
| Start mode                        | Immediate          | Nur ausgefüllt bei <b>PrgPartStart, BasicPrgStart</b> und <b>StdPrg-Start:</b><br>> Anzeige der Programmstarteinstellung<br>- <b>Immediate</b> > Sofort<br>- <b>Date/time</b> > nach Datum/Zeit<br>- <b>Volume</b> > bei Volumen<br>- <b>Event</b> > bei einem Ereignis<br>- <b>Interval</b> > bei Intervall<br>- <b>Individual dates</b> > Einzeltermintabelle<br>- <b>Multiple date</b> > Mehrfachtermin |
| Start date                        | 05.05.2010         | Nur ausgefüllt bei <b>Start mode = Date/Time:</b><br>> Anzeige des Startdatums                                                                                                    |
| Stop mode                         | Program end        | Anzeige der Programmstoppeinstellung<br>- <b>Program end</b> > bei Programmende<br>- <b>Continuous</b> > Dauerbetrieb<br>- <b>Bottles full</b> > bei vollen Flaschen<br>- <b>Date/time</b> > nach Datum/Uhrzeit<br>- <b>Event</b> > bei einem Ereignis                                                                                                    |
| Stop date                         | 06.05.2010         | Nur ausgefüllt bei <b>Program end = Date/Time:</b><br>> Anzeige des Programmstopps                                                                                                    |
| Start flow sum/Unit               | 100 m <sup>3</sup> | Nur ausgefüllt bei <b>Start mode = Volume:</b><br>> Anzeige des Startvolumens                                                                                                    |
| Bottle number                     | 1                  | Nur ausgefüllt bei <b>BasicSampling</b> oder <b>StdSampling:</b><br>> Anzeige der Flasche, die mit der Probe befüllt wurde                                                                                                    |
| Sample nbr                        | 2                  | Probenanzahl in die aktuelle Flasche                                                                                                    |
| Sampling result                   | sampling Ok        | Sampling Ok> Probenahme ok                                                                                                    |
|                                   |                    | Sampling nOk> Probenahme fehlgeschlagen                                                                                                    |
|                                   |                    | > Detaillierte Diagnosemeldungen siehe Diagnoselogbuch                                                                                                    |
| Running sample number             | 1                  | Laufende Probenummer im aktuellen Programm                                                                                                    |
| Flow sum since last samp-<br>ling | 1                  | Bei <b>volumenproportionaler</b> und <b>durchflussproportionaler</b><br>Probenahme:<br>> Durchfluss seit der letzten Probenahme<br>Bei allen anderen Probenahmearten:<br>> Anzeige: 0                                                                                                    |

#### 1.7.4 Flaschenstatistik

Wählen Sie in "Menü/Diagnose/Logbücher/Programmlogbuch" den Menüpunkt "Übersicht aktuelles Programm" aus um die Flaschenstatistik des Probenehmers anzuzeigen. Dabei erscheint die Statistik für jede einzelne Flasche nach dem Programmstart. Sie erhalten dadurch detailierte Rückschlüsse auf die letzten Probenahmen.

- Die Statistik wird zu folgendem Ereignis gelöscht:
  - Programmstart

i

Die Statistik wird zu folgendem Ereignis selektiv überschrieben:

• Erreichen der 1. Flasche, wenn als Programmende in den Programmeinstellungen "Dauerbetrieb" eingestellt ist.

Die Statistik wird dabei folgendermaßen dargestellt:

| Menü/ogrammlogbuch/Übersicht 0 |              |    |    |     | OK  |    |          |  |
|--------------------------------|--------------|----|----|-----|-----|----|----------|--|
|                                | <u>hh:mm</u> | FI | Pn | k.P | k.Q | ml | 0        |  |
| 1                              | 11:02        | 1  | 1  | 0   | 0   | 10 | 0.000000 |  |
| 2                              | 11:12        | 2  | 1  | 1   | 0   | 10 | 0.000000 |  |
| 3                              |              |    |    |     |     |    |          |  |
|                                |              |    |    |     |     |    |          |  |
|                                |              |    |    |     |     |    |          |  |
|                                |              |    |    |     |     |    |          |  |
|                                |              |    |    |     |     |    |          |  |
| X                              |              |    |    | 1   |     |    |          |  |

| Spalte | Anzeige | Info                                                                                                    |
|--------|---------|----------------------------------------------------------------------------------------------------|
| 1      | hh:mm   | Die Uhrzeit der ersten Probenahme in die Flasche wird angezeigt.                                                                                                    |
| 2      | Fl      | Die Flaschennummer wird angezeigt.                                                                                                    |
| 3      | Pn      | Es wird angezeigt, wie oft eine Probenahme pro Flasche ausgelöst wurde.                                                                                                    |
| 4      | k.P     | Es wird eingetragen, in wie vielen Fällen keine Probe genommen wurde, obwohl eine Probenah-<br>meauslösung erfolgte. Dies kann z.B. auftreten, wenn das maximal zulässige Füllvolumen der<br>Flasche erreicht wurde, jedoch weiterhin Proben in die Flasche abgefüllt werden sollen. Es<br>erscheint dann bei laufendem Programm der Text "Überfüllsicherung". |
| 5      | k.Q     | Es wird angezeigt, wie oft die Probenahme abgebrochen wurde, da kein oder nicht genügend<br>Medium in das Dosierglas angesaugt werden konnte um die LF1-Sonde zu benetzen.                                                                                                    |
| 6      | ml      | Das gesammelte Probenvolumen pro Flasche wird angezeigt.                                                                                                    |
| 7      | Q       | Es wird der aufsummierte Durchfluss für jede Flasche angezeigt (wenn angeschlossen).                                                                                                    |

## 1.8 Geräteinformation

#### 1.8.1 Systeminformationen

#### Diagnose/Systeminformationen

| Funktion                                                                                                    | Optionen                                              | Info                                                                                                    |  |  |
|----------------------------------------------------------------------------------------------------|-------------------------------------------------------|----------------------------------------------------------------------------------------------------|--|--|
| Gerätebezeichnung                                                                                                    | Nur lesen                                             | Individuelle Gerätebezeichnung,> "Allgemeine Ein-<br>stellungen"                                                                                                    |  |  |
| Bestellcode Nur lesen                                                                                                    |                                                       | Mit diesem Code können Sie eine identische Hardware<br>bestellen.<br>Durch Hardware-Änderungen ändert sich dieser Code<br>und Sie können an dieser Stelle den neuen Code, den Sie<br>vom Hersteller erhalten <sup>1)</sup> , eingeben. |  |  |
| Um die Ausführung Ihres<br>ein: www.products.endre                                                                                     | Geräts zu erfahren, geben Sie o<br>ss.com/order-ident | len Bestellcode in die Suchmaske unter folgender Adresse                                                                                                    |  |  |
| Erw. orig. Bestellcode                                                                                                    | Nur lesen                                             | Vollständiger Bestellcode des Originalgeräts, wie er sich<br>aus der Produktstruktur ergibt.                                                                                                    |  |  |
| Erw. akt. Bestellcode                                                                                                    | Freitext                                              | Durch Hardware-Änderungen geänderter, aktueller<br>Code. Diesen müssen Sie selbst eingeben.                                                                                                    |  |  |
| Seriennummer Nur lesen                                                                                                    |                                                       | Mit der Seriennummer haben Sie Internetzugriff auf<br>Gerätedaten und Dokumentationen:<br>www.products.endress.com/device-viewer                                                                                                    |  |  |
| Softwareversion                                                                                                    | Nur lesen                                             | Aktuelle Version                                                                                                    |  |  |
| Sw-Version FMSY1                                                                                                    | Nur lesen                                             | Aktuelle Version                                                                                                    |  |  |
| FMSY1-Proj. Version Nur lesen                                                                                                    |                                                       | Aktuelle Version                                                                                                    |  |  |
| ENP Version                                                                                                    | Nur lesen                                             | Version des Elektronischen Typenschildes                                                                                                    |  |  |
| ► SD-Karte Nur lesen<br>■ Gesamtgröße<br>■ Verfügbarer Speicher                                                                        |                                                       | Gesamtspeicher und freier Speicher                                                                                                    |  |  |
| ▶ Systemmodule                                                                                                    |                                                       |                                                                                                    |  |  |
| Je nach verfügbaren Elekt-<br>ronikmodulen, z.B.:<br>Base<br>Base<br>Jestellcode<br>Jestellcode<br>Softwareversion                     |                                                       | Diese Informationen finden Sie zu jedem verfügbaren<br>Elektronikmodul. Geben Sie Seriennummern und<br>Bestellcodees z.B. in Servicefällen an.                                                                                         |  |  |
| Systeminformationen speich                                                                                                    | ern                                                   |                                                                                                    |  |  |
| > Systeminion audoren spechern         Auf SD-Karte speichern         Automatische Vergabe des Dateinamens (enthält einen Zeitstempel) |                                                       | Die Informationen werden auf der SD-Karte in einem<br>Unterordner "sysinfo" abgelegt. Die csv-Datei ist z.B. mit<br>MS Excel les- und editierbar.<br>Diese Datei kann in Servicefällen verwendet werden.                               |  |  |

1) Voraussetzung: Sie liefern dem Hersteller die vollständigen Informationen über die Hardware-Änderungen.

### 1.9 Simulation

Zu Testzwecken können Sie an Ein- und Ausgängen Werte simulieren:

- Stromwerte an Stromausgängen
- Messwerte an Eingängen
- Schalten eines Binärausgangs
- Es werden lediglich aktuelle Werte simuliert. Ein Aufintegrieren zu einer Durchflusssumme oder Niederschlagssumme ist über die Simulation nicht möglich.

Nor der Simulation sind die Ein- und Ausgänge im Setup-Menü zu aktivieren.

#### **Diagnose/Simulation**

| Funktion Optionen  |                                                             | Info                                                                                                    |  |  |
|--------------------|-------------------------------------------------------------|----------------------------------------------------------------------------------------------------|--|--|
| Stromausgang x:y   |                                                             | Simulation eines Ausgangsstroms<br>Menü gibt es so oft, wie Stromausgänge vorhanden sind.                                                                                                    |  |  |
| Simulation         | Auswahl<br>• Ein<br>• Aus<br><b>Werkseinstellung</b><br>Aus | Wenn Sie den Wert am Stromausgang simulieren, wird<br>dies in der entsprechenden Messanzeige durch das vor<br>den Stromwert gestellte Simulationsicon angezeigt.                                                                                    |  |  |
| Strom              | 2,4 23,0 mA<br>Werkseinstellung<br>4 mA                     | Stellen Sie den gewünschten Simulationswert ein.                                                                                                    |  |  |
| Simulation         | Auswahl<br>• Ein<br>• Aus<br>Werkseinstellung<br>Aus        | Wenn Sie den Relaiszustand simulieren, wird dies in der<br>entsprechenden Messanzeige durch das vor die Relais-<br>anzeige gestellte Simulationsicon angezeigt.                                                                                     |  |  |
| Status             | Auswahl<br>• Low<br>• High<br>Werkseinstellung<br>Low       | Stellen Sie den gewünschten Zustand ein.<br>Wenn Sie die Simulation einschalten, schaltet das Relais<br>entsprechend Ihrer Einstellung. In der Messanzeige<br>sehen Sie "Ein" (="Low") oder "Aus" (="High") für den simu-<br>lierten Relaiszustand. |  |  |
| Messeingänge       |                                                             | Simulation eines Messwertes                                                                                                    |  |  |
| Kanal : Parameter  |                                                             | Menu gibt es so oft, wie Messeingange vorhanden sind.                                                                                                    |  |  |
| Sim. Hauptmesswert | Auswahl<br>• Ein<br>• Aus<br>Werkseinstellung<br>Aus        | Wenn Sie den Messwert simulieren, wird dies in der ent-<br>sprechenden Messanzeige durch das vor den Messwert<br>gestellte Simulationsicon angezeigt.                                                                                               |  |  |
| Sim. Temperatur    | Auswahl<br>• Ein<br>• Aus<br><b>Werkseinstellung</b><br>Aus | Wenn Sie den Temperaturmesswert simulieren, wird<br>dies in der entsprechenden Messanzeige durch das vor<br>die Temperatur gestellte Simulationsicon angezeigt.                                                                                     |  |  |

#### Diagnose/Simulation

| Funktion   | Optionen                                     | Info                                             |  |
|------------|----------------------------------------------|--------------------------------------------------|--|
| Temperatur | -50,0 +250,0 °C<br>(-58,0 482,0 °F)          | Stellen Sie den gewünschten Simulationswert ein. |  |
|            | <b>Werkseinstellung</b><br>20,0 °C (68,0 °F) |                                                  |  |

### 1.10 Messgerät zurücksetzen

| Funktion                   | Optionen                                                   | Info                                                                                     |  |  |  |
|----------------------------|------------------------------------------------------------|------------------------------------------------------------------------------------------|--|--|--|
| Hilfsenergie               | Nur lesen                                                  | Die aktuelle Versorgungsspannung wird angezeigt.                                         |  |  |  |
| Klimamodul (nur bei Ausfüh | Klimamodul (nur bei Ausführung mit Probenraumtemperierung) |                                                                                          |  |  |  |
| ▶ Test Kühlung             |                                                            |                                                                                          |  |  |  |
| Hilfsenergie               | Nur lesen                                                  | Die aktuelle Versorgungsspannung wird angezeigt.                                         |  |  |  |
|                            |                                                            | Bei AC-Versorgung: 24 V ±0,5 V<br>Bei DC-Versorgung: 22 28 V                             |  |  |  |
| Überstrom                  | Nur lesen                                                  | Nein: Kein Fehler<br>Ja: Lüfter von Klimamodul ist defekt<br>-> Service kontaktieren     |  |  |  |
| Temperatur Proben-<br>raum | Nur lesen                                                  | Die <b>aktuelle</b> Temperatur des Probenraums wird ange-<br>zeigt.                      |  |  |  |
| Temperatur Proben-<br>raum | Nur lesen                                                  | Wenn Sie den Kühlungstest starten, wird die Tempera-<br>tur zum Startzeitpunkt angezeigt |  |  |  |
| Test Kühlung aus oder Te   | st Kühlung an -> Fortschritt wi                            | ird angezeigt                                                                            |  |  |  |
| ⊳Start Test                | Aktion                                                     | Starten Sie den Kühlungstest.                                                            |  |  |  |
| ⊳Stopp Test                | Aktion                                                     | Beenden Sie den Kühlungstest.                                                            |  |  |  |
| ► Test Heizung             |                                                            |                                                                                          |  |  |  |
| Hilfsenergie               | Nur lesen                                                  | Die aktuelle Versorgungsspannung wird angezeigt.                                         |  |  |  |
|                            |                                                            | Bei AC-Versorgung: 24 V ±0,5 V<br>Bei DC-Versorgung: 22 28 V                             |  |  |  |
| Überstrom                  | Nur lesen                                                  | Nein: Kein Fehler<br>Ja: Heizung ist defekt<br>-> Service kontaktieren                   |  |  |  |
| Überstrom                  | Nur lesen                                                  | Nein: Kein Fehler<br>Ja: Lüfter ist defekt<br>-> Service kontaktieren                    |  |  |  |
| Temperatur Proben-<br>raum | Nur lesen                                                  | Die <b>aktuelle</b> Temperatur des Probenraums wird ange-<br>zeigt.                      |  |  |  |

| Funktion                                                            | Optionen                                          | Info                                                                                                    |  |  |
|---------------------------------------------------------------------|---------------------------------------------------|----------------------------------------------------------------------------------------------------|--|--|
| Temperatur Proben-<br>raum                                          | Nur lesen                                         | Wenn Sie den Heizungstest starten, wird die Tempera-<br>tur zum Startzeitpunkt angezeigt                         |  |  |
| Test Heizung aus oder Test Heizung an -> Fortschritt wird angezeigt |                                                   |                                                                                                    |  |  |
| ⊳Start Test                                                         | Aktion                                            | Starten Sie den Heizungstest.                                                                                    |  |  |
| ⊳Stopp Test                                                         | Aktion                                            | Beenden Sie den Heizungstest.                                                                                    |  |  |
| Manuelle Probenahme                                                 |                                                   |                                                                                                    |  |  |
| Flaschenkonfiguration                                               | Nur lesen                                         |                                                                                                    |  |  |
| Flaschenvolumen                                                     | Nur lesen                                         |                                                                                                    |  |  |
| Verteilerposition                                                   | Auswahl<br>• Vorne<br>• Flasche 1<br><br>• Hinten | Wählen Sie aus, in welche Flasche die Probe abgefüllt<br>wird.                                                   |  |  |
| Probenvolumen                                                       | 50 2000 ml<br>Werkseinstellung<br>100 ml          | Bei Ausführung mit Schlauchpumpe können Sie das Pro-<br>bevolumen verändern.                                     |  |  |
| Probenvolumen                                                       | <b>Werkseinstellung</b><br>200 ml                 | Bei Ausführung mit Membranpumpe ist das Probevolu-<br>men werksseitig voreingestellt.                            |  |  |
| ⊳Start Probenahme                                                   | Aktion                                            |                                                                                                    |  |  |
| Schlauchpumpe (nur bei Aus                                          | führung mit Schlauchpumpe)                        |                                                                                                    |  |  |
| ⊳Pumpe ausblasen                                                    | Aktion                                            |                                                                                                    |  |  |
| Pumpe bläst aus, Stopp<br>mit ESC                                   | Nur lesen                                         |                                                                                                    |  |  |
| Aktuelle Pumpenlauf-<br>zeit                                        | Nur lesen                                         |                                                                                                    |  |  |
| Hilfsenergie                                                        | Nur lesen                                         | Die aktuelle Versorgungsspannung wird angezeigt.<br>Bei AC-Versorgung: 24 V ±0,5 V<br>Bei DC-Versorgung: 22 28 V |  |  |
| Motorstrom                                                          | Nur lesen                                         | Die aktuelle Stromaufnahme der Pumpe wird angezeigt.                                                             |  |  |
| Unterdruck                                                          | Nur lesen                                         | Der Unterdruck ermöglicht einen Rückschluss auf die<br>Saughöhe.<br>-> 100 mbar entsprechen ca. 1 m Saughöhe     |  |  |
| Medium erkannt                                                      | Nur lesen                                         | Ja: Medium wurde erkannt<br>Nein: kein Medium wurde erkannt                                                      |  |  |
| ⊳Pumpe ansaugen                                                     | Aktion                                            |                                                                                                    |  |  |
| Pumpe saugt an, Stopp<br>mit ESC                                    | Nur lesen                                         |                                                                                                    |  |  |

| Funktion                                                 | Optionen                          | Info                                                                                                    |
|----------------------------------------------------------|-----------------------------------|----------------------------------------------------------------------------------------------------|
| Aktuelle Pumpenlauf-<br>zeit                             | Nur lesen                         |                                                                                                    |
| Hilfsenergie                                             | Nur lesen                         | Die aktuelle Versorgungsspannung wird angezeigt.                                                                                      |
|                                                          |                                   | Bei AC-Versorgung: 24 V ±0,5 V<br>Bei DC-Versorgung: 22 28 V                                                                          |
| Motorstrom                                               | Nur lesen                         | Die aktuelle Stromaufnahme der Pumpe wird angezeigt.                                                                                  |
| Unterdruck                                               | Nur lesen                         | Der Unterdruck ermöglicht einen Rückschluss auf die<br>Saughöhe.<br>-> 100 mbar entsprechen ca. 1 m Saughöhe                          |
| Medium erkannt                                           | Nur lesen                         | Ja: Medium wurde erkannt<br>Nein: kein Medium wurde erkannt                                                                           |
| ▷Vakuumpumpe<br>(nur bei Ausführung mit<br>Membranpumpe) | Aktion                            |                                                                                                    |
| Flaschenkonfiguration                                    | Nur lesen                         |                                                                                                    |
| Flaschenvolumen                                          | Nur lesen                         |                                                                                                    |
| Verteilerposition                                        | Auswahl<br>• Vorne<br>• Flasche 1 | Wählen Sie aus, in welche Flasche die Probe abgefüllt<br>wird.                                                                        |
|                                                          | <ul> <li>Hinten</li> </ul>        |                                                                                                    |
| Probenvolumen                                            | Werkseinstellung<br>200 ml        | Das Probevolumen ist werksseitig voreingestellt.                                                                                      |
| ⊳Start Probenahme                                        | Aktion                            | Führen Sie eine manuelle Probenahme durch.                                                                                            |
| Fortschritt                                              | Nur lesen                         | Der Fortschritt der Probenahme wird angezeigt.                                                                                        |
| Hilfsenergie                                             | Nur lesen                         | Die aktuelle Versorgungsspannung wird angezeigt.                                                                                      |
|                                                          |                                   | Bei AC-Versorgung: 24 V ±0,5 V<br>Bei DC-Versorgung: 22 28 V                                                                          |
| Motorstrom                                               | Nur lesen                         | Die aktuelle Stromaufnahme der Pumpe wird angezeigt.                                                                                  |
| Medium LF1                                               | Nur lesen                         | Mediumserkennung LF1 Abschaltung     Mediumserkennung LF2 Schutzehechslaung                                                           |
| Medium LF2                                               | Nur lesen                         | <ul> <li>Neediniserkennung Erz Schutzabschaltung</li> <li>&gt; Zu Beginn beide "Nein"</li> <li>&gt; Bei "Ja": LF2 reinigen</li> </ul> |
| ⊳Dreharm                                                 | Aktion                            | Nur bei Flaschenkonfigurationen mit mehr als einer Fla-<br>sche.                                                                      |

| Funktion            | Optionen                                                                                                    | Info                                                                                                    |
|---------------------|----------------------------------------------------------------------------------------------------|----------------------------------------------------------------------------------------------------|
| Dreharmtest läuft   | Nur lesen                                                                                                    | Nach Aktivieren des Menüpunkts wird eine Referenz-                                                                                                    |
| Position            | Nur lesen                                                                                                    | <ul> <li>Ianit des Dreharms ausgelunft. Dahach Wird jede Position nacheinander angefahren und die Position angezeigt.</li> <li>Bei Verteilung mit Platte bewegt sich der Dreharm nach links und rechts um eine fortlaufende Nummerierung der Flaschen zu gewährleisten.</li> <li>Führen Sie eine Dreharmkalibrierung durch, wenn der Dreharm nicht exakt über den Flaschen steht.</li> </ul> |
| ⊳Gerätereset        | Auswahl<br>• OK<br>• ESC                                                                                          | Neustart unter Beibehalten aller Einstellungen                                                                                                    |
| ⊳Werkseinstellungen | Auswahl<br>• OK<br>• ESC                                                                                          | Neustart mit Werkseinstellungen<br>Nichtgespeicherte Einstellungen gehen verloren.                                                                                                    |
| ▶ Hilfsenergie      | Nur lesen<br>Digitalvers. 1: 1,2V<br>Digitalvers. 2: 3,3V<br>Analogvers.: 12,5V<br>Sensorvers.: 24V<br>Temperatur | Detaillierte Auflistung der Hilfsenergie.<br>Die tatsächlichen Werte können variieren ohne<br>dass eine Fehlfunktion vorliegt.                                                                                                    |

# 1.11 Info Laufzeiten

Folgende Informationen werden angezeigt:

- Betriebstundenzähler Gerät: Anzeige der gesamten Betriebsstunden des Geräts in Tagen, Stunden und Minuten
- Betriebstundenzähler Kompressor (nur bei Ausführung mit Klimamodul): Anzeige der gesamten Betriebsstunden des Kompressors in Tagen, Stunden und Minuten
- Überfüllsicherung LF2 (bei Ausführung mit Membranpumpe): Anzahl der Sicherheitsabschaltung durch LF2
- **Dosierventil** (bei Ausführung mit Membranpumpe): Anzahl der Betätigung des Dosierventils; -> entspricht der Anzahl der gezogenen Proben
- Vakuumpumpe (bei Ausführung mit Membranpumpe): Anzeige der Pumpenlaufzeit in Stunden und Minuten
- **Probenanzahl** (bei Ausführung mit Schlauchpumpe): Anzahl aller gezogenen Proben und der Probenfehler
- Schlauchalter (bei Ausführung mit Schlauchpumpe): Anzeige des Schlauchalters in Tagen, Stunden und Minuten
   Nach einem Schlauchwechsel muss dieser Zähler zurückgesetzt werden.

Mit "Zurücksetzen" stellen Sie den jeweiligen Zählerstand auf Null.

# 1.12 Status Eingänge/Ausgänge

#### Pfad: Anzeige/Betrieb/Messwerte

Folgende Messwerte werden aufgelistet (nur lesen):

- Binäreingänge Aktueller Zustand der Funktion: ein oder aus
- Stromeingänge
   Aktuelle Stromwerte aller verfügbaren Stromeingänge
- Binärausgänge Aktueller Zustand der Funktion: ein oder aus
- Temperatursensoren Aktueller Wert wird angezeigt: S:1 (Kühlmodul)

# 1.13 Firmwarehistorie

| Datum   | Version  | Änderungen in der Software                                                                                                    | Dokumentation: Edition                                                                                                    |
|---------|----------|----------------------------------------------------------------------------------------------------|----------------------------------------------------------------------------------------------------|
| 04/2013 | 01.04.00 | <ul> <li>Erweiterung</li> <li>Tastensperre mit Passwortschutz</li> <li>Logbücher bleiben nach Firmwareupdate erhalten</li> <li>Verbesserung</li> <li>Export Print (xml): Exportdatei überarbeitet und um ein Stylesheet zur besseren Lesbarkeit ergänzt</li> <li>Übersicht Eingang mit Zählerfunktion</li> <li>Eingangsmenü über Programmerstellung erreichbar</li> <li>Externes Signal bei Basic-Programmen</li> <li>Schnellprogrammierung über Startbildschirm</li> </ul> | BA00479C/07/DE/15.13<br>BA00487C/07/DE/15.13<br>BA00488C/07/DE/15.13<br>BA00489C/07/DE/15.13<br>BA00486C/07/DE/01.11<br>SD01068C/07/DE/01.12 |
| 04/2011 | 01.02    | Erweiterung<br>• HART-Kommunikation<br>• Mathematikfunktionen<br>Verbesserung<br>• Geänderte Softwarestrukturen<br>• Angepasste Werkseinstellungen<br>• Benutzerdefinierte Messbilder                                                                                                    | BA479C/07/DE/14.11<br>BA487C/07/DE/14.11<br>BA488C/07/DE/14.11<br>BA489C/07/DE/14.11                                                         |
| 04/2010 | 01.00    | Original Software                                                                                                    | BA479C/07/DE/13.10<br>BA487C/07/DE/13.10<br>BA488C/07/DE/13.10<br>BA489C/07/DE/13.10                                                         |

# 2 Wartung

#### **A** WARNUNG

#### Prozessdruck und -temperatur, Kontamination, Elektrische Spannung

Schwere Verletzungen bis Verletzungen mit Todesfolge möglich

- Schalten Sie das Gerät spannungsfrei, bevor Sie die Rückwand abnehmen.
- Schaltkontakte können von getrennten Stromkreisen versorgt sein. Schalten Sie auch diese Stromkreise spannungsfrei, bevor Sie an den Anschlussklemmen arbeiten.
- ► Falls bei der Wartung ein Sensor ausgebaut werden muss, vermeiden Sie Gefahren durch Druck, Temperatur und Kontamination.

#### HINWEIS

#### Elektrostatische Entladungen (ESD)

Beschädigung elektronischer Bauteile

- Vermeiden Sie ESD durch persönliche Schutzmaßnahmen wie vorheriges Entladen an PE oder permanente Erdung mit Armgelenkband.
- Verwenden Sie zu Ihrer eigenen Sicherheit nur Originalersatzteile. Mit Originalteilen sind Funktion, Genauigkeit und Zuverlässigkeit auch nach Instandsetzung gewährleistet.

### 2.1 Wartungsempfehlung

Um einen effizienten Betrieb des Probenehmers zu gewährleisten, sind regelmäßige Wartungsarbeiten durchzuführen.

Die Wartungsarbeiten bestehen aus:

- Austauschen der Verschleißteile
- Reinigen des Gerätes

Die Reinigungsintervalle hängen sehr stark ab:

- von dem Medium
- von den Umgebungsbedingungen des Probenehmers (Staub usw.)
- von den Programmintervallen

Passen Sie deshalb die Reinigungsintervalle an Ihren spezifischen Bedarf an, aber achten Sie in jedem Fall darauf, diese Reinigungsarbeiten immer regelmäßig durchzuführen.

#### Austausch von Verschleißteilen

Der Austausch der Verschleißteile findet in ein- und zweijährigen Intervallen statt und wird vom Endress+Hauser Service durchgeführt. Wenden Sie sich dazu bitte an Ihre Vertriebszentrale.

Endress+Hauser bietet Ihnen einen Wartungsvertrag an. Durch einen Wartungsvertrag erhöhen Sie die Betriebssicherheit und entlasten Ihr Betriebspersonal. Ausführliche Angaben zu Wartungsverträgen erhalten Sie von Ihrer Endress+Hauser Serviceorganisation.

### 2.2 Pumpenschlauchwechsel

#### **A** VORSICHT

#### Verletzungsgefahr durch rotierende Teile

- ▶ Nehmen Sie den Probenehmer außer Betrieb, bevor Sie die Schlauchpumpe öffnen.
- Sichern Sie den Probenehmer gegen unbeabsichtigte Inbetriebnahme, während Sie Arbeiten an der geöffneten Schlauchpumpe durchführen.

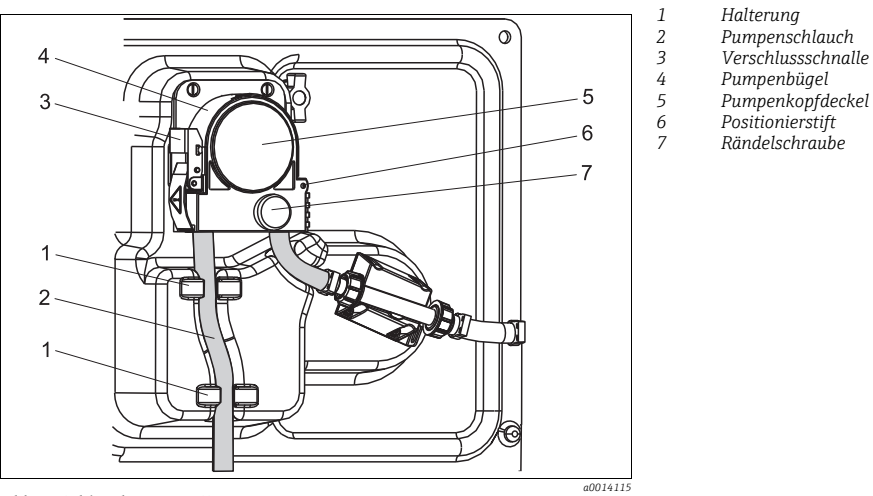

Abb. 1: Schlauchpumpe öffnen

Öffnen Sie die Schlauchpumpe wie folgt:

- 1. Nehmen Sie den Probenehmer außer Betrieb, indem Sie ein laufendes Programm pausieren.
- 2. Öffnen Sie die Verschlussschnalle (Pos. 3) und klappen Sie den Pumpenbügel (Pos. 4) nach oben weg.
- 3. Drehen Sie die Rändelschraube (Pos. 7) heraus und klappen Sie den Pumpenkopfdeckel (Pos. 5) nach rechts.

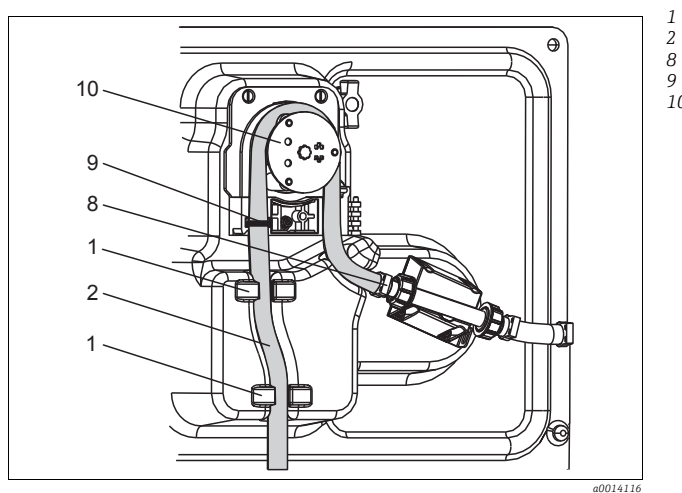

- Halterung
- Pumpenschlauch
- Klemme
- 9 Markierungsring
- 10 Rollenkörper

Abb. 2: Pumpenschlauchwechsel

- 1. Entfernen Sie die Klemme (Pos. 8) und nehmen Sie den Pumpenschlauch (Pos. 2) aus der Pumpe heraus.
- 2. Entfernen Sie die Silikonablagerungen auf dem Rollenkörper (Pos. 10) und auf dem flexiblen Pumpenbügel.
- 3. Kontrollieren Sie den leichten Lauf des Rollenkörpers und der einzelnen Rollen.
- 4. Tragen Sie auf den Rollenkörper etwas Fett auf.
- 5. Befestigen Sie den neuen Pumpenschlauch mit der Klemme (Pos. 8) am Drucksensor.
- 6. Führen Sie den Pumpenschlauch um den Rollenkörper und legen Sie den Markierungsring in die Nut ein (Pos. 9), siehe → 🖾 2.
- 7. Schließen Sie den Pumpenkopfdeckel und schrauben Sie ihn fest. Schließen Sie den Pumpenbügel.
- 8. Stellen Sie das Schlauchalter unter Menü/Diagnose/Info Laufzeiten/Schlauchalter mit "Zurücksetzen" auf Null zurück.
- Führen Sie nach jedem Pumpenschlauchwechsel eine Kalibrierung des Probevolumens durch.

--> siehe Betriebsanleitung BA00489C "Kalibrierung"

### HINWEIS

#### Falsches Probevolumen

 Setzen Sie den Schlauchalterzähler nur nach erfolgtem Pumpenschlauchwechsel auf Null zurück, um Fehldosierungen zu vermeiden.

### 2.3 Reinigung

#### 2.3.1 Gehäuse

Reinigen Sie das Gehäuse mit handelsüblichen Reinigungsmitteln auf Seifenbasis.

#### HINWEIS

#### Nicht zulässige Reinigungsmittel

Beschädigung der Gehäuse-Oberfläche oder der Gehäusedichtung

- Verwenden Sie zur Reinigung nie konzentrierte Mineralsäuren oder Laugen.
- Verwenden Sie nie organische Reiniger wie Benzylalkohol, Methanol, Methylenchlorid, Xylol oder konzentrierte Glycerol-Reiniger.
- Benutzen Sie niemals Hochdruckdampf zum Reinigen.

#### 2.3.2 Medienberührende Teile

Spülen Sie alle medienberührenden Teile nach der Reinigung sorgfältig mit Klarwasser, damit keine Reinigungsmittelrückstände die nachfolgenden Proben verfälschen.

#### Ausführung mit Membranpumpe

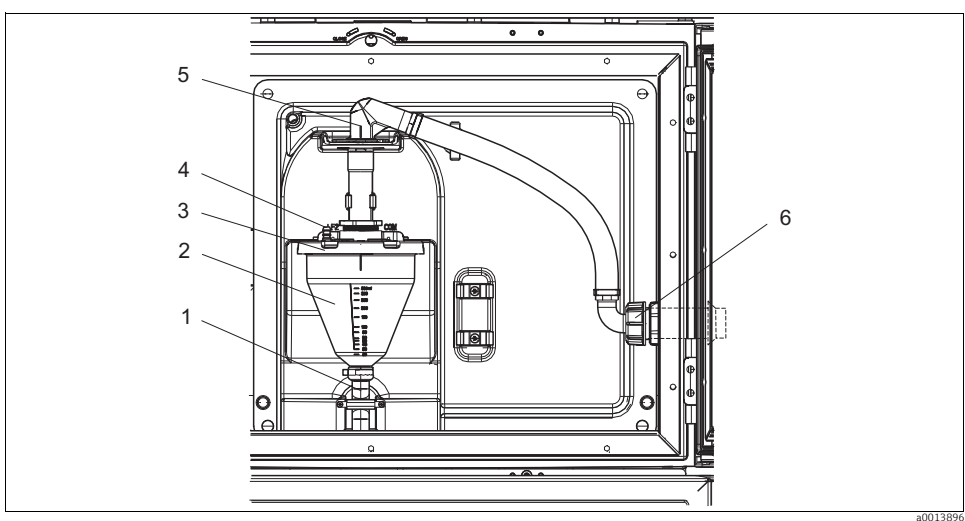

Abb. 3: Ausführung mit Membranpumpe

- 1 Ablaufschlauch
- 2 Dosierglas
- 3 Dosierglasdeckel
- 4 Luftschlauchanschluss
- 5 Arretierung für Ansaugschlauch
- 6 Überwurfmutter für Ansaugschlauch

Reinigen Sie die medienberührenden Teile wie folgt:

- 1. Lösen Sie die Überwurfmutter am Ansaugschlauch (Pos. 6).
- 2. Drehen Sie den Ansaugschlauch an der Arretierung (Pos. 5) in die Position "open" und ziehen Sie den Schlauch nach oben ab.
- 3. Lösen Sie den Luftschlauch (Pos. 4) und ziehen Sie das Dosierglas (Pos. 2) mit dem Ablaufschlauch (Pos. 1) nach vorne heraus.
- 4. Öffnen Sie den Bajonettverschluss (Pos. 3) und öffnen Sie das Dosierglas.
- 5. Reinigen Sie diese Teile (Schläuche, Dosierglas usw.) mit Wasser oder Seifenlauge. Benutzen Sie gegebenenfalls eine Flaschenbürste.

Dosierglas und Dosierglasdeckel können Sie bei 60 °C in der Spülmaschine reinigen.

- 6. Überprüfen Sie die korrekte Einstellung des Dosierrohrs und stellen Sie ggf. den alten Wert ein.
- 7. Bauen Sie die gereinigten Teile in umgekehrter Reihenfolge wieder ein.

#### Ausführung mit Schlauchpumpe

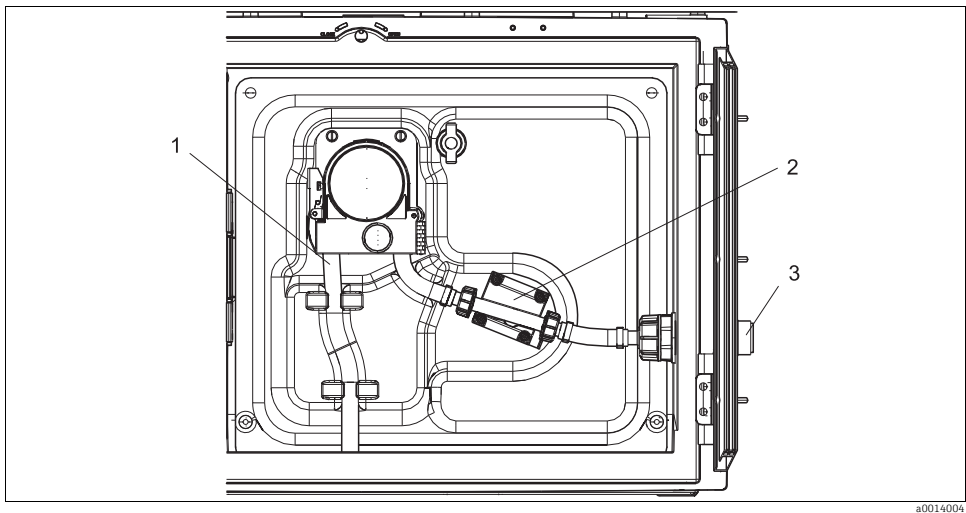

Abb. 4: Ausführung mit Schlauchpumpe

- 1 Pumpenschlauch
- 2 Drucksensor
- 3 Schlauchanschluss

Reinigen Sie die medienberührenden Teile wie folgt:

- 1. Lösen Sie die Probenzuführung am Schlauchanschluss (Pos. 3).
- 2. Schließen Sie einen Behälter mit Klarwasser am Schlauchanschluss an.
- 3. Entfernen Sie die Flaschen aus dem Probenraum.
- 4. Spülen Sie die medienberührenden Teile mit Klarwasser, indem Sie eine manuelle Probe ziehen oder einen Pumpentest durchführen (unter Menü/Diagnose/Gerätetest/Reset/Schlauchpumpe -> Pumpe ausblasen/Pumpe ansaugen.
- 5. Lösen Sie die Verschraubungen links und rechts am Drucksensor (Pos. 2). Reinigen Sie das Schlauchstück vorsichtig mit einer Flaschenbürste und spülen Sie es mit Klarwasser.
- 6. Schließen Sie die Probenzuführung am Schlauchanschluss wieder an und stellen Sie die Flaschen zurück in den Probenraum.

#### Schlauchpumpe innen

#### **A** WARNUNG

#### Verletzungsgefahr durch rotierende Teile

- ▶ Öffnen Sie den Bügel der Schlauchpumpe nicht, während die Pumpe läuft.
- Sichern Sie den Probenehmer gegen unbeabsichtigte Inbetriebnahme, während Sie Arbeiten an der geöffneten Schlauchpumpe durchführen.

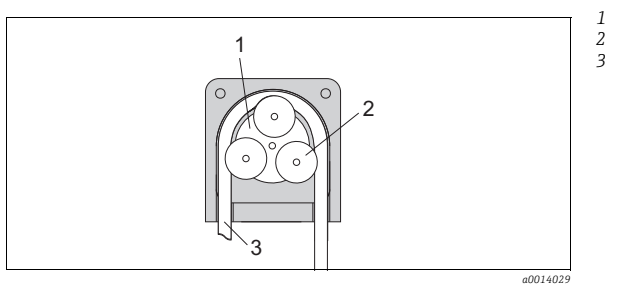

Pumpenrotor Rollenkörper

Pumpenschlauch

Abb. 5: Innenansicht Schlauchpumpe

- 1. Nehmen Sie den Probenehmer außer Betrieb, indem Sie ein laufendes Programm pausieren.
- 2. Öffnen Sie die Schlauchpumpe wie in Kap. "Pumpenschlauchwechsel" beschrieben.
- 3. Entfernen Sie den Pumpenschlauch.
- 4. Entfernen Sie die Silikonablagerungen auf dem Rollenkörper und auf dem flexiblen Pumpenbügel.
- 5. Kontrollieren Sie den leichten Lauf des Rollenkörpers.

#### Reinigung des Dreharms

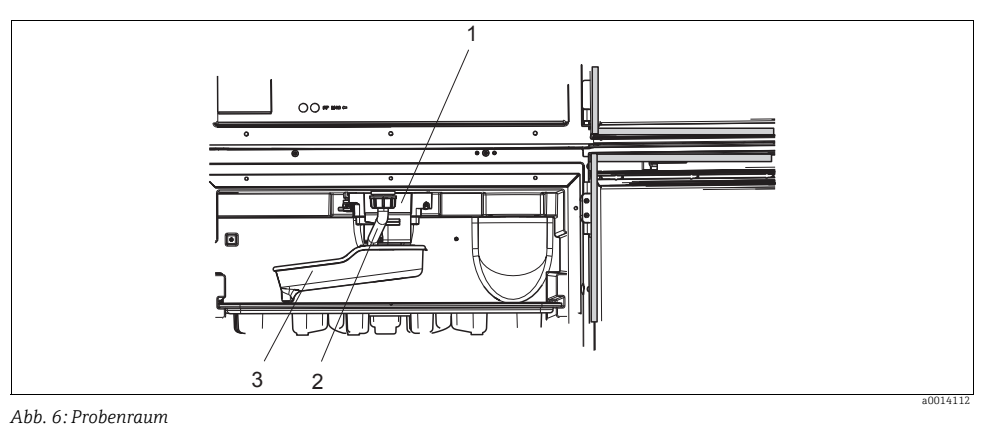

ADD. 0. FIODEIIIuum

- 1 Dreharmmotor
- 2 Ablaufrohr 3 Dreharm
- 3 Dreharm

Reinigen Sie den Dreharm wie folgt:

- 1. Lösen Sie das Ablaufrohr (Pos. 2).
- 2. Schieben Sie den Einlaufspritzschutz nach oben.
- 3. Ziehen Sie den Dreharm nach vorne heraus.
- 4. Nehmen Sie den Deckel ab.
- 5. Reinigen Sie diese Teile mit Wasser oder Seifenlauge. Benutzen Sie gegebenenfalls eine Flaschenbürste.
- 6. Bauen Sie die gereinigten Teile in umgekehrter Reihenfolge wieder ein.
- Achten Sie auf den richtigen Sitz des Dreharms! Der Dreharm muss arretiert sein, sonst kann es zu Blockaden bei der Rotation kommen oder Flaschen werden nicht mehr richtig angefahren.

#### 2.3.3 Probenraum

Der Probenraum verfügt über eine durchgängige Kunststoff-Innenschale.

Reinigen Sie den Probenraum wie folgt:

- 1. Entnehmen Sie die Flaschenkörbe und die Verteilerwanne.
- 2. Entnehmen Sie den Dreharm.
- 3. Benutzen Sie einen Wasserschlauch und spritzen Sie den Probenraum aus.
- Die Flaschen (PE und Glas) können Sie bei 60 °C in der Spülmaschine reinigen.

#### 2.3.4 Ventilator und Verflüssiger

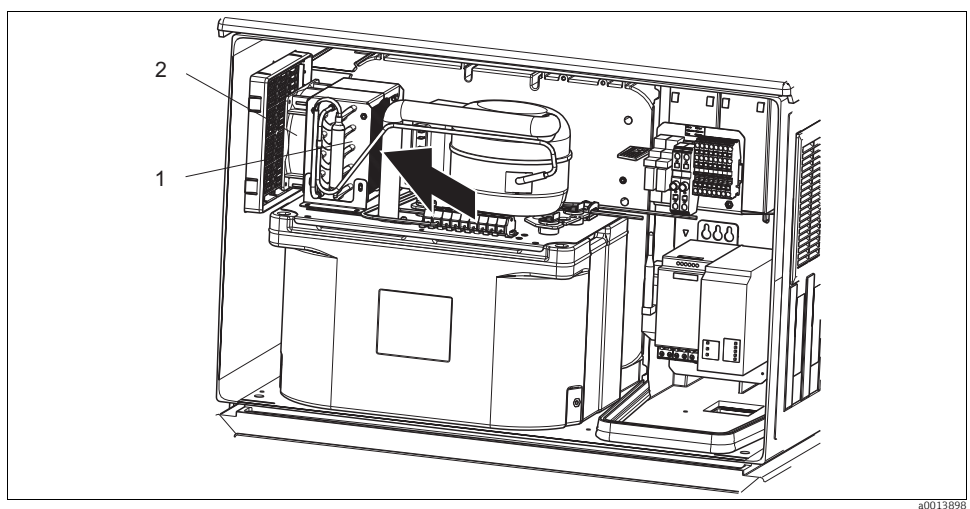

Abb. 7: Reinigung des Klimamoduls

1 Verflüssiger

2 Ventilator

Reinigen Sie den Verflüssiger und den Ventilator mit Pressluft.

### 2.4 Kalibrierung

#### Dreharm

Die Dreharmpositionierung ist werksseitig eingestellt.

#### Probevolumen

Das Probevolumen der Schlauchpumpe ist ebenfalls werksseitig kalibriert. Das Dosiervolumen der Membranpumpe ist werksseitig auf 200 ml eingestellt.

Alle Informationen zur Kalibrierung finden Sie in der BA00489C "Kalibrierung".

### 2.5 Technische Unterstützung

Wir empfehlen die Anschaffung und Verwendung einer SD-Karte (siehe Zubehör). Darauf können Sie die gesamte Parametrierung des Probenehmers sichern (siehe -> BA00487C "Bedienung & Einstellungen", Kap. Datenverwaltung) und die Daten bei Bedarf an technischer Unterstützung dem Service zukommen lassen.

# 3 Reparatur

### 3.1 Ersatzteile

Bei Fragen zu Ersatzteilen wenden Sie sich an Ihren Endress+Hauser Service.

### 3.1.1 Schlauchpumpe

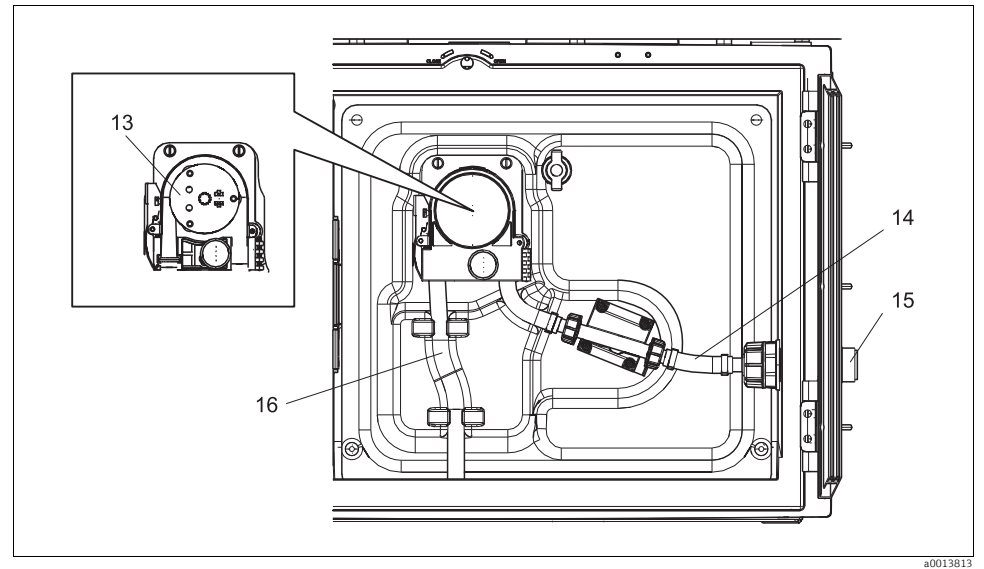

Abb. 8: Ersatzteile für Ausführung mit Schlauchpumpe

| PosNr. | Bezeichnung und Inhalt                                                                                                    | Bestellnummer<br>Ersatzteilkit |
|--------|----------------------------------------------------------------------------------------------------|--------------------------------|
| 13     | Rollenkörper                                                                                                    | 71103288                       |
| 14     | Verbindungsschlauch mit Anschluss                                                                                                    | 71110972                       |
| 15     | Durchführung Probenzulauf ID 10 mit Zylinderstift                                                                                                    | 71110857                       |
|        | Dichtungssatz:<br>O-Ring ID=12,42 W=1,78 AD=15,98 EPDM, 2 Stück<br>O-Ring ID=20,92 W=2,62 AD=25,53 EPDM, 2 Stück<br>O-Ring ID=13,00 W=4,00 AD=21,00 NBR, 1 Stück | 71110928                       |
| 16     | Pumpenschlauch, Set 2 Stück<br>Pumpenschlauch, Set 25 Stück                                                                                                    | 71111191<br>71111192           |

#### 3.1.2 Membranpumpe

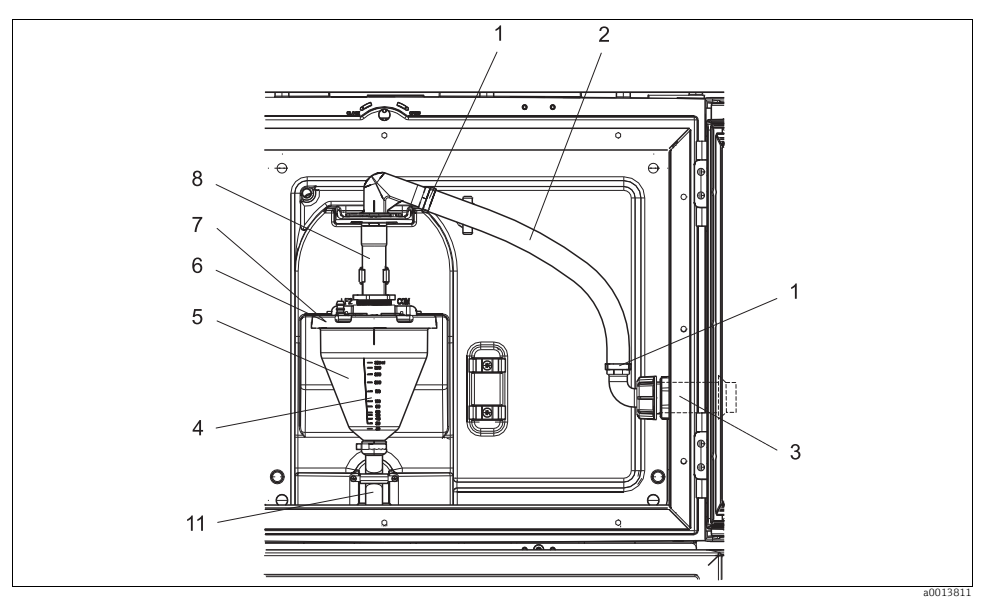

Abb. 9: Ersatzteile für Ausführung mit Membranpumpe (Ansicht vor der Pumpenhalterung)

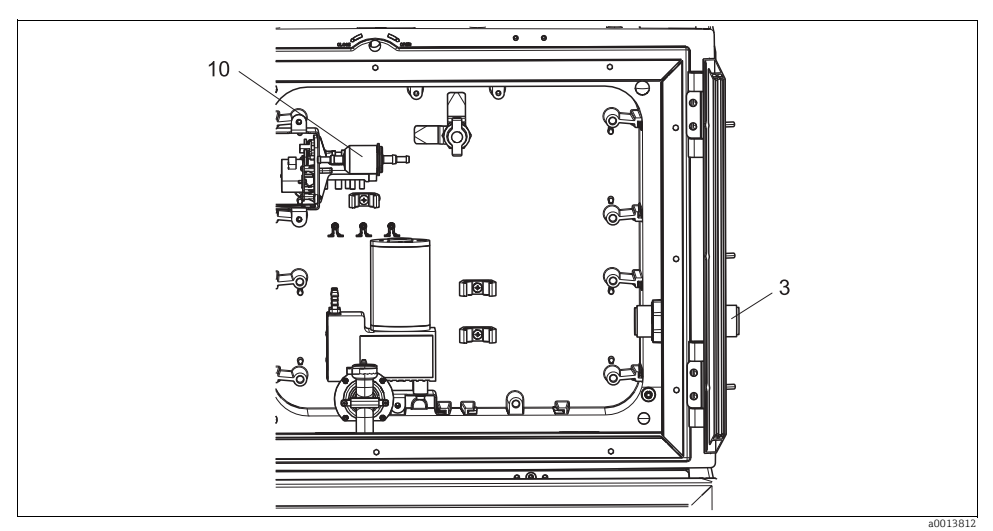

Abb. 10: Ersatzteile für Ausführung mit Membranpumpe (Ansicht hinter der Pumpenhalterung)

| PosNr. | Bezeichnung und Inhalt                                                                                                    | Bestellnummer<br>Ersatzteilkit |
|--------|----------------------------------------------------------------------------------------------------|--------------------------------|
| 1      | Befestigungsschellen für den Ansaugschlauch, 10 Stück                                                                                                    | 71113508                       |
| 2      | Ansaugschlauch innen, komplett, inklusiv:<br>Winkelstück 110°, Schlauchtülle 90°, Überwurfmutter 1"PP, 2 x Befestigungsschellen,<br>3 x O-Ringe                                                                             | 71111048                       |
| 3      | Durchführung Probenzulauf ID 13 mit Zylinderstift                                                                                                    | 71110853                       |
| 4      | Dosierrohr 350 ml mit O-Ring                                                                                                    | 71110628                       |
| E      | Dosierbecher 350 ml aus Glas mit Überwurfring und O-Ring                                                                                                    | 71103168                       |
| 5      | Dosierbecher 350 ml aus Kunststoff mit O-Ring                                                                                                    | 71103173                       |
| 6      | Dosierglasflansch konduktiv, mit Leitfähigkeitssensoren, Isolierhülsen und O-Ring                                                                                                    | 71102985                       |
| 7      | Dosierglasflansch kapazitiv, komplett                                                                                                    | 71103166                       |
| 8      | Dosierglaszulauf mit Dichtring, Zwischenring und Rohrklemme                                                                                                    | 71111006                       |
| 10     | Luftfilter für Membranpumpe, 2 Stück<br>Schlauch, Silikon, 320 mm (12,6")                                                                                                    | 71103283                       |
|        | Dichtungssatz für Dosierbecher:<br>O-Ring ID=102,00 W=3,00 AD=108,00 NBR, 1 Stück<br>O-Ring ID=15,00 W=2,00 AD=19,00 EPDM, 1 Stück<br>O-Ring ID=20,00 W=2,00 EPDM, 1 Stück<br>O-Ring ID=18,00 W=2,00 AD=22,00 EPDM, 1 Stück | 71103176                       |
| 11     | Dosierschlauch zum Verteiler, Set 2 Stück<br>Dosierschlauch zum Verteiler, Set 25 Stück                                                                                                    | 71111188<br>71111189           |

#### 3.1.3 Klimamodul

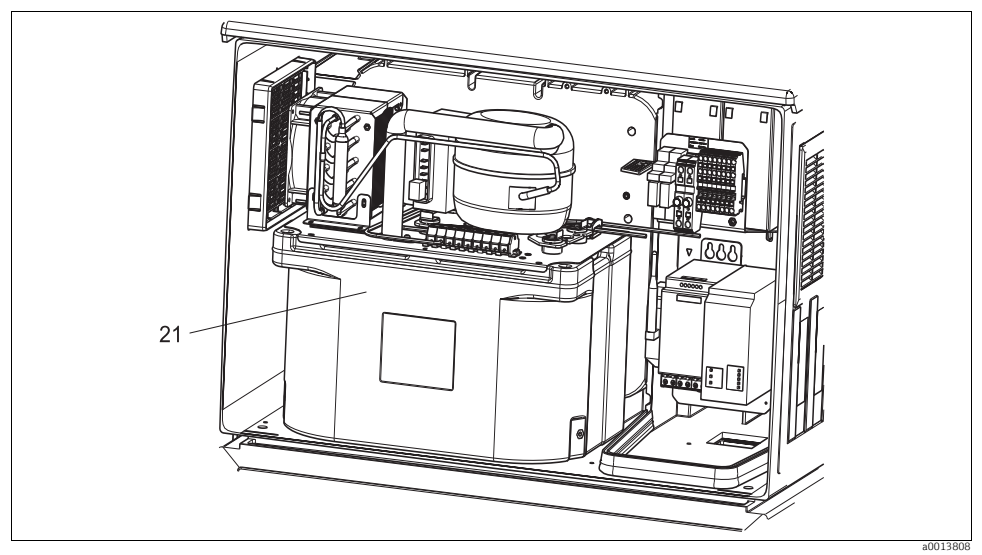

Abb. 11: Ersatzteile, Ansicht Klimamodul

| PosNr. | Bezeichnung und Inhalt          | Bestellnummer<br>Ersatzteilkit |
|--------|---------------------------------|--------------------------------|
| 21     | Klimamodul komplett, unlackiert | 71092603                       |
|        | Klimamodul komplett, lackiert   | 71113854                       |

#### 3.1.4 Probenraum

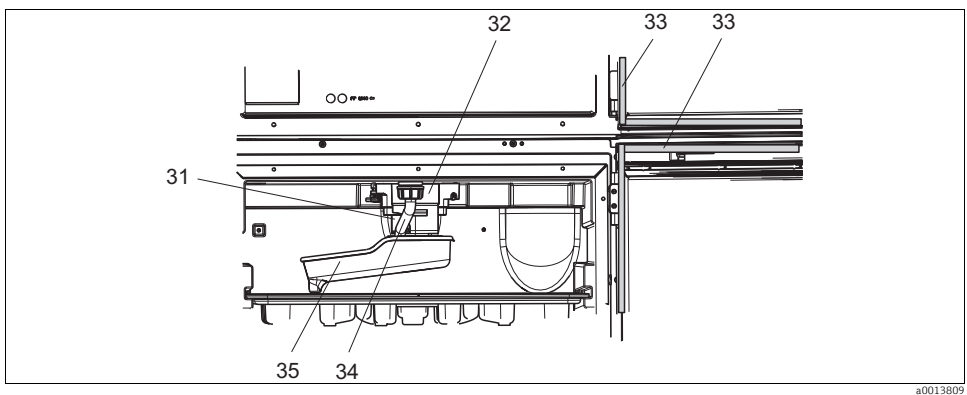

Abb. 12: Probenraum, oberer Teil

| PosNr. | Bezeichnung und Inhalt                             | Bestellnummer<br>Ersatzteilkit |
|--------|----------------------------------------------------|--------------------------------|
| 31     | Achse Dreharmantrieb komplett                      | 71113519                       |
| 32     | Dreharmmotor mit Gehäuse und Befestigungsschrauben | 71101959                       |
| 33     | Profildichtung für Dosierraumtür und Probenraumtür | 71103293                       |
| 34     | Ablaufrohr mit Überwurfmutter                      | 71110970                       |
| 35     | Dreharm mit Adapterplatte und Spritzschutz         | 71098113                       |

### 3.2 Rücksendung

Eine Reparatur des Probenehmers erfolgt prinzipiell vor Ort. Wenden Sie sich an Ihren Endress+Hauser Service.

### 3.3 Entsorgung

In dem Produkt sind elektronische Bauteile verwendet. Deshalb müssen Sie das Produkt als Elektronikschrott entsorgen. Beachten Sie die lokalen Vorschriften.

# 4 Zubehör

Nachfolgend finden Sie das wichtigste Zubehör zum Ausgabezeitpunkt dieser Dokumentation.

Für Zubehör, das nicht hier aufgeführt ist, wenden Sie sich an Ihren Service oder Ihre Vertriebszentrale.

### 4.1 Zubehör Liquistation CSF33

| BestNr.  | Flaschenkorb + Flaschen + Deckel                                                         |
|----------|------------------------------------------------------------------------------------------|
| 71111152 | Flaschenkorb + 6 x 3 Liter (0,79 US gal.) PE+ Deckel                                     |
| 71111154 | Flaschenkorb + 12 x 1 Liter (0,26 US gal.) PE + Deckel                                   |
|          | Verteilerplatte; Zentrierplatte                                                          |
| 71111158 | Verteilerplatte für 2 x 6 Flaschen                                                       |
| 71111159 | Verteilerplatte für 2 x 12 Flaschen                                                      |
|          | Flaschen + Deckel                                                                        |
| 71111164 | 1 Liter (0,26 US gal.) PE + Deckel, 24 Stück                                             |
| 71111167 | 3 Liter (0,79 US gal.) PE + Deckel, 12 Stück                                             |
| 71111169 | 13 Liter (3,43 US gal.) PE + Deckel, 1 Stück                                             |
| 71111172 | 30 Liter (7,92 US gal.) PE + Deckel, 1 Stück                                             |
|          | Saugleitung komplett                                                                     |
| 71111233 | Saugleitung ID 10 mm (3/8"), PVC klar, gewebeverstärkt, Länge 10 m (33 ft), Saugkopf V4A |
| 71111235 | Saugleitung ID 13 mm (1/2"), PVC grün, spiralverstärkt, Länge 10 m (33 ft), Saugkopf V4A |
|          | Saugleitung Rollenware                                                                   |
| 71111482 | m, Saugleitung ID 10 mm (3/8"), PVC klar                                                 |
| 71111485 | m, Saugleitung ID 13 mm (1/2"), PVC grün                                                 |
|          | Saugkopf                                                                                 |
| 71111184 | Saugkopf V4A für ID 10 mm (3/8"), 1 Stück                                                |
| 71111185 | Saugkopf V4A für ID 13 mm (1/2"), 1 Stück                                                |
|          | Schlauch konfektioniert; Membranpumpe                                                    |
| 71111188 | Dosierschlauch zum Verteiler, 2 Stück; Material: Silikon                                 |
| 71111189 | Dosierschlauch zum Verteiler, 25 Stück; Material: Silikon                                |
|          | Schlauch konfektioniert; Schlauchpumpe                                                   |
| 71111191 | Pumpenschlauch, 2 Stück; Material: Silikon                                               |
| 71111192 | Pumpenschlauch, 25 Stück; Material: Silikon                                              |
|          | Kommunikation; Software                                                                  |
| 71110815 | SD-Karte, 1 GB, Industrial Flash Drive                                                   |

### Stichwortverzeichnis

### D

| Diagnose              |
|-----------------------|
| Diagnoseliste         |
| Info Laufzeiten 29    |
| Logbücher17           |
| Messwerte 29          |
| Systeminformationen23 |
| G                     |
| Gehäuse reinigen 34   |

# I

| Info Laufzeiten | 9 |
|-----------------|---|
| Kalibrierung    | 9 |
| L<br>Laufzeiten | 9 |

# Logbücher..... 17–19

| 111       |     |     |   |     |   |   |   |   |   |   |       |   |   |   |   |   |   |   |   |   |   |   |    |
|-----------|-----|-----|---|-----|---|---|---|---|---|---|-------|---|---|---|---|---|---|---|---|---|---|---|----|
| Messwerte | ••• | ••• | • | • • | • | • | • | • | • | • | <br>• | • | • | • | • | • | • | • | • | • | • | • | 29 |

# P

| Probenraum reinigen   | • |   |   |   |   | • |   | • |   |   |   |   |   |   |   | 38 |
|-----------------------|---|---|---|---|---|---|---|---|---|---|---|---|---|---|---|----|
| Pumpenschlauchwechsel | • | • | • | • | • | • | • | • | • | • | • | • | • | • | • | 32 |

# R

| Reinigung               |
|-------------------------|
| Gehäuse                 |
| Medienführende Teile    |
| Probenraum              |
| Ventilator/Verflüssiger |
| Rücksendung 44          |
|                         |

# S

| Systeminformationen | 23 |
|---------------------|----|
| V                   |    |

| Ventilator/Verflüssiger reinigen |  |
|----------------------------------|--|
|----------------------------------|--|

### W

| Wartung            | 31 |
|--------------------|----|
| Wartungsempfehlung | 31 |
| Wechsel            |    |
| Pumpenschlauch     | 32 |

www.addresses.endress.com

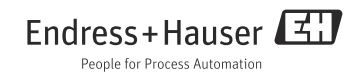